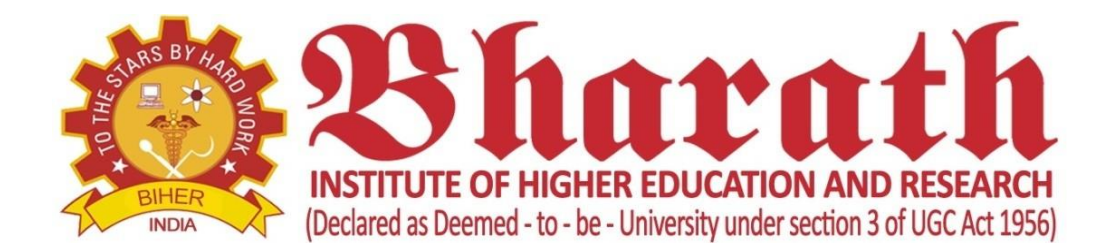

# DEPARTMENT OF MANAGEMENT STUDIES

# **REGULATION 2020**

# LAB MANUAL

# **SUBJECT CODE: P20MBMJ18**

# SUBJECT NAME: BUSINESS APPLICATION SOFTWARE LAB

# SECOND SEMESTER M.B.A. – MASTER OF BUSINESS ADMINISTRATION

Prepared by Dr. A. Balamurugan, Professor Mr. Gowtham Aashirwad Kumar, Assistant Professor

# BHARATH INSTITUTE OF HIGHER EDUCATION AND RESEARCH DEPARTMENT OF MANAGEMENT STUDIES BUSINESS APPLICATION SOFTWARE LAB

## VISION

The Department of Management Studies, aspires to be a leading Management Institution with a passion for Academic Excellence, uncompromising Human Values and an abiding commitment for the development of Business and Society through excellence in grooming Leadership, Entrepreneurial Talent and Research.

# MISSION

**M1:** To imbibe Entrepreneurial Culture through Curriculum, Pedagogy, Mentoring and foster excellence by providing Quality Education in Business Management.

M2: To cultivate the principles of Social Responsibility, Ethics and Spiritual Values among budding Managers.

**M3:** To build intellectual capabilities based on the twin pillars of Research & Innovation.

# **PROGRAMME EDUCATIONAL OBJECTIVES (PEOs)**

**PEO1** - **Career Achievements** – Our budding Managers will demonstrate their skills in solving challenges in the corporate world through the core foundation and knowledge acquired in Business Management.

**PEO2** - **Professionalism** – Our budding Managers will exhibit leadership, make decisions with societal and ethical responsibilities, function and communicate effectively in multidisciplinary settings.

**PEO3** - Life-long Learning – Our budding Managers will recognize the need for sustaining and expanding their Managerial competence and engage in learning opportunities throughout their careers.

**PEO4** - **SKILL**- Our budding Managers will be trained for developing soft skills such as proficiency in many languages, Business communication, verbal, logical, analytical, comprehension, team building, inter personal relationship, group discussion and leadership skill to become a better professional.

**PEO5** - **ETHICS** – Our budding Managers will apply the ethical and social aspects of modern Business with a sense of Corporate Social Responsibility.

# **PROGRAMME OUTCOMES (PO)**

**PO1:** An Ability to apply conceptual foundations to solve practical decision – making problems.

**PO2**: An ability to develop a systematic understanding of changes in business environment.

**PO3:** An ability to function effectively in a team.

**PO4:** An ability to analyze a problem, and use the appropriate managerial skills for obtaining its solutions.

**PO5:** An ability to understand and analyze global, economic, legal and ethical aspects of business and apply them in organizational settings.

**PO6:** An understanding of professional integrity.

**PO7:** An ability to communicate effectively.

**PO8:** An ability to use information and knowledge effectively.

**PO9:** An awareness about the society.

**PO10:** An ability to use practical managerial analysis skills.

|           | <b>BUSINESS APPLICATION SOFTWARE LAB</b>       | L | Т | Р | С |
|-----------|------------------------------------------------|---|---|---|---|
| P20MBMJ18 | Total Contact Hours: 60                        | 2 | 0 | 4 | 4 |
|           | Course Designed by: Mr Gowtham Aashirwad Kumar |   |   |   |   |

## UNIT I FUNCTIONAL AREA PACKAGES:

FINANCE PACKAGES: Tally – Preparation of Purchase and Sales – Orders – Preparation of Invoices – Various Accounting Reports – EX – SAMP Metastock - Evolution of ERP – ERP and the Internet – Maximizing ERP Value.

## UNIT II MARKETING PACKAGE:

SPSS – Set of Market Research Data – Summarize, Describe, Present Data and Graphics Methods – Calculate standard Deviation – Maximum, Minimum Mean Median Mode.

# UNIT III OPERATION RESEARCH PACKAGE:

POM – TORA – Linear Programming – Transportation – Assignment & Network.

# UNIT IV PRESENTATION

Creating a presentation, Editing, Sorting, Layout, Set-up row, rehearse timing.

# **UNIT V Fundamentals of Excel**

Creating Basic Work Books, Using Ranges, Creating Formulas, Columns & Rows, Formatting Worksheets, Pivot Tables.

TOTAL: 60 PERIODS

## **References:**

- Management Information Systems–Managing the Digital Firm, Kenneth C Laudon & Jane P Laudon, 14th Edition, 2017 ,Pearson India Education Services Pvt. Ltd,.
- Succeeding in Business with Microsoft Excel 2013 A Problem Solving Approach, Debra Gross, Frank Akaiwa, Karleen Nordquist, Cengage Learning, 1stEdition, 2014.
- 3. Computer Networks, Andrew S.Tanenbaum, 4th Edition, 2007, Pearson Education.
- 4. Business Application Software by Ait Johri, Himalaya Publication House, 1st Edition, 2012.

12

# 12

# 12

12

# **COURSE OVERVIEW**

#### Dear Students,

This course is designed to start you on a path toward future studies in web development and design, no matter how little experience or technical knowledge you currently have. The web is a very big place, and if you are the typical internet user, you probably visit several business application softwares every day, whether for business, entertainment or education. But have you ever wondered how these websites actually work? How are they built? How do browsers, computers, and mobile devices interact with the web? What skills are necessary to build a website? With almost 1 billion websites now on the internet, the answers to these questions could be your first step toward a better understanding of the internet and developing a new set of internet skills.

Chapter 1 introduces the reader to study about the Functional Area Packages such as Tally – Preparation of Purchase and Sales – Orders – Preparation of Invoices – Various Accounting Reports – EX – SAMP Metastock - Evolution of ERP – ERP and the Internet – Maximizing ERP Value.

Chapter 2 provides students with a detailed overview of the SPSS – Set of Market Research Data – Summarize, Describe, Present Data and Graphics Methods – Calculate standard Deviation – Maximum, Minimum Mean Median Mode.

Chapter 3 provides students with a overview of Operations Research Packages. POM – TORA – Linear Programming – Transportation – Assignment & Network.

Chapter 4 provides students with a detailed overview of the Creating a presentation, Editing, Sorting, Layout, Set-up row, rehearse timing. Chapter 5 provides students with a detailed overview of the Cloud, Organization and Information Systems, Social Media Information Systems, Business Intelligence Systems, Information System Security.

## **Course Objective**

This course is designed to Introduces and develops foundational skills in applying essential and emerging business productivity information technology tools. The focus of this course is on business productivity software applications, including SPSS, Tally

## **Learning Outcomes**

To Remember concepts and terminology used in development, implementation, and operation of business computer applications. To understand the application of various software's such as SPSS, Tally and Operational Research Package to support existing business and strategies

To apply the SPSS, Tally, TORA and Other Linear Programming Softwares to enhance business activities

To analyze the problematic datas such as mean, median, mode.

To evaluate the performance of the business using the prescribed software

To create the structure to evaluate the performance of an business.

To evaluate different Measures of dispersion-Range, Mean deviation, standard deviation

To evaluate the performance of business through finance packages, marketing package and or package to find the current status of the firm.

# **EVALUATION PROCEDURE FOR EACH EXPERIMENT**

| S.No | Components                  | Marks |
|------|-----------------------------|-------|
| 1.   | Aim and Procedure           | 10    |
| 2.   | Record Submissions          | 20    |
| 3.   | Experimentation and Outputs | 50    |
| 4.   | Viva Voce                   | 10    |
|      | Total                       | 100   |

# **INTERNAL ASSESSMENT FOR LAB**

| S.No | Components                | Marks |
|------|---------------------------|-------|
| 1.   | Observation               | 25    |
| 2.   | Executing the Program     | 50    |
| 3.   | Internal Assessment Exams | 25    |
|      | Total                     | 100   |

# LIST OF EXPERIMENTS

| S.NO | PROGRAM NAMES                                                       |
|------|---------------------------------------------------------------------|
| 1.   | Calculating Mean Using SPSS                                         |
| 2.   | Calculating Median Using SPSS                                       |
| 3.   | Calculating Mode Using SPSS                                         |
| 4.   | Calculating Standard Deviation Using SPSS                           |
| 5.   | One sample T – test, Paired sample Test and Independent Sample Test |
| 6.   | One way ANOVA                                                       |
| 7.   | Tally-Company Creation                                              |
| 8.   | Tally-Ledger Creation                                               |
| 9.   | Tally-Inventory Creation                                            |
| 10.  | Tally-Voucher creation                                              |
| 11.  | Tally – Display Of Balance Sheet                                    |
| 12.  | Solving Transportation Problem Using Tora                           |
| 13.  | Solving Linear Programming Using Tora                               |
| 14.  | Import the legacy data from different sources                       |
| 15.  | Business Intelligence Systems                                       |

# **EXPERIMENT 1: CALCULATING MEAN USING SPSS**

Learning Outcomes:

• Calculating Mean Using SPSS

AIM:

To calculate Mean of the given data using SPSS.

# **ALGORITHM:**

**STEP 1:** Open SPSS software 20.0.

**STEP 2:** In the 'Variable View'' create Marks variable.

**STEP 3:** Click and select "Data View".

**STEP 4:** Type the marks of the students in the marks column.

on

**STEP 5:** Click

<Analyze><Descriptive Statistics><Frequencies>

STEP 6: Select the marks and add to Variable list in "Frequency" Dialogue

Box and then click on "Statistics" button.

STEP 7: In"Frequencies: Statistics" dialogue box select "Mean" in the CentralTendency Menu. Then Click on "Continue" and "OK"

**STEP 8**: The solution tables and report will be generated.

|        | Name                                                                                                    | Туре            | Width | Decimals | Label | Values | Missing | Columns | Align                | Measure     | Rol              |
|--------|----------------------------------------------------------------------------------------------------|-----------------|-------|----------|-------|--------|---------|---------|----------------------|-------------|------------------|
| 1      | MARKS                                                                                                    | Numeric         | .)8   | 0        |       | None   | None    | 8       | 📰 Right              | Unknown     | > Input          |
|        |                                                                                                    |                 |       |          |       |        |         |         |                      |             |                  |
|        |                                                                                                    |                 |       |          |       |        |         |         |                      |             |                  |
|        |                                                                                                    |                 |       |          |       |        |         |         |                      |             |                  |
|        |                                                                                                    |                 |       |          |       |        |         |         |                      |             |                  |
|        |                                                                                                    |                 |       |          |       |        | -       |         |                      |             |                  |
|        |                                                                                                    |                 |       |          |       |        |         |         |                      |             |                  |
|        | -                                                                                                    |                 |       | -        |       |        |         |         |                      |             | _                |
|        | -                                                                                                    |                 | -     |          |       |        |         | -       |                      |             | _                |
|        | -                                                                                                    |                 |       | -        |       |        |         |         |                      |             |                  |
|        | -                                                                                                    |                 |       |          |       |        |         |         |                      |             | -                |
|        |                                                                                                    |                 | -     | -        |       |        |         |         |                      |             | -                |
|        |                                                                                                    |                 |       | -        |       |        |         |         |                      |             |                  |
|        |                                                                                                    |                 |       |          |       |        |         |         |                      |             |                  |
|        |                                                                                                    |                 |       |          |       |        |         |         |                      |             |                  |
|        |                                                                                                    |                 |       |          |       |        |         |         |                      |             |                  |
|        |                                                                                                    |                 |       |          |       |        |         |         |                      |             |                  |
|        |                                                                                                    |                 |       |          |       |        |         |         |                      |             |                  |
|        |                                                                                                    |                 |       |          |       |        |         |         |                      |             |                  |
|        |                                                                                                    |                 |       |          |       |        |         |         |                      |             |                  |
|        |                                                                                                    |                 |       |          |       |        |         |         |                      |             |                  |
|        |                                                                                                    |                 |       |          |       |        |         |         |                      |             |                  |
| 24     |                                                                                                    |                 |       |          |       |        |         |         |                      |             |                  |
|        | 100                                                                                                    |                 |       |          |       |        |         |         |                      |             | -                |
|        | a la company de la company de la company de la company de la company de la company de la company de la company                                                                                                    |                 |       |          |       |        |         |         |                      |             |                  |
| a view | Variable View                                                                                                    |                 |       |          |       |        |         |         |                      |             |                  |
|        |                                                                                                    |                 |       |          |       |        |         | EM SPS  | S Statistics Process | or is ready |                  |
| start  | C. *Untit                                                                                                    | ked1 [DataSet0. |       |          |       |        |         | Jun ara | a annaice Process    | 17          | <b>81</b> 3130 F |
|        | A STREET, STREET, STRE |                 |       |          |       |        |         |         |                      | 778 C.      |                  |
|        |                                                                                                    |                 |       |          |       |        |         |         |                      |             |                  |

| 9 6 |        | Descriptive Statistics      | Erequencies           | 2         | 1 C | Alig |                     | linear a sea   |           |
|-----|--------|-----------------------------|-----------------------|-----------|-----|------|---------------------|----------------|-----------|
|     | MADICE | Compare Means               | Descriptives          | <br>T Ver | 1   |      | and an and a second | VISIBLE 1 OF 1 | VOFHIDROS |
| 1   | 90     | General Linear Model +      | Q Explore             | <br>      | 1 2 |      |                     | 1              | -1        |
| 2   | 80     | Generalized Linear Models * | Crosstabs             | -         |     |      |                     |                |           |
| 3   | 65     | Mixed Models F              | Eliz Batio            |           |     |      |                     |                |           |
| 4   | 75     | <u>Correlate</u> ►          | E-P Plots             |           |     |      |                     |                |           |
| 6   | 60     | Regression *                | G-G Plots             |           |     |      |                     |                |           |
| 6   | 56     | Loginear F                  |                       |           |     |      |                     |                |           |
| 7   | 79     | Neural Networks             |                       |           |     |      |                     |                |           |
| 8   | 88     | Classify P                  |                       |           |     |      |                     |                |           |
| 9   | 100    | Scale +                     |                       |           |     |      |                     |                |           |
| 10  | 96     | Nonperametric Tests         |                       |           |     |      |                     |                |           |
|     |        | Forecasting                 |                       |           |     |      |                     |                |           |
|     |        | Survival P                  |                       |           |     |      |                     |                |           |
|     |        | Multiple Response F         |                       |           |     |      |                     |                |           |
| 14  |        | Missing Value Analysis      |                       |           |     |      |                     |                |           |
|     |        | Multiple Imputation P       |                       |           |     |      |                     |                |           |
| 10  |        | Complex Samples P           |                       |           |     |      |                     |                |           |
|     |        | Quality Control +           |                       |           |     |      |                     |                |           |
| 343 |        | MOC Curye                   |                       |           |     |      |                     |                |           |
|     |        |                             | 7.                    | _         | -   |      |                     |                |           |
|     |        |                             |                       | -         |     |      |                     | -              |           |
| 202 |        |                             |                       |           | -   |      |                     | -              |           |
|     |        |                             |                       |           |     |      |                     |                |           |
|     |        |                             |                       |           |     |      |                     |                | -         |
| 100 | 14     |                             | and the second second |           |     |      |                     |                | 1         |

| Untitle   | d1 [DataSet0  | ] - IBM     | SPSS S   | tatistics | Data E | ditor | Oceantria | INNE |      | 006 10 | Angles at | Linder |   |     |          |             |          |          |          |             | 6        |
|-----------|---------------|-------------|----------|-----------|--------|-------|-----------|------|------|--------|-----------|--------|---|-----|----------|-------------|----------|----------|----------|-------------|----------|
| 20 k      |               | <b>Dans</b> |          |           |        |       |           | 24G  | *    |        |           | 53     |   | A   | 0        | •           | MIG      |          | _        |             |          |
| t):       |               |             |          |           |        |       |           |      |      |        |           |        |   |     |          |             |          |          | Visible: | 1 of 1 \    | /arisble |
|           | MARKS         | 1           |          |           |        |       |           |      | 15 1 |        | 191       |        |   |     |          |             |          |          |          |             |          |
| 1         |               | 90          |          |           |        |       |           |      |      |        |           |        |   |     |          |             |          |          |          |             |          |
| 2         |               | 30          |          |           |        |       |           |      |      |        |           |        |   |     |          |             |          |          |          |             |          |
| 3         |               | 3/5         |          |           |        |       |           |      |      |        |           |        |   |     |          |             |          |          |          |             |          |
| 4         |               | 75          |          |           |        |       |           |      |      |        |           |        |   |     |          |             |          |          |          |             |          |
| 5         |               | 50          |          |           |        |       |           |      |      |        |           |        |   |     |          |             |          |          |          |             |          |
| 6         |               | 55          |          |           |        |       |           |      |      |        |           |        |   |     |          |             |          |          |          |             |          |
| 7         |               | 79          |          |           |        |       |           |      |      |        |           |        |   |     |          |             |          |          |          |             |          |
| 8         |               | 38          |          |           |        |       |           |      |      |        |           |        |   |     |          |             |          |          |          |             |          |
| 9         | 31            | 00          |          |           |        |       |           |      |      |        |           |        |   |     |          |             |          |          |          |             | _        |
| 10        |               | 96          |          |           |        |       |           |      |      |        |           |        |   |     |          |             |          |          |          |             |          |
|           |               |             |          |           |        |       |           |      |      |        |           |        |   |     |          |             |          |          |          |             |          |
|           |               |             |          |           |        |       |           |      |      |        |           |        |   |     |          |             |          |          |          |             |          |
|           | 1             |             |          |           |        |       |           |      |      |        |           |        |   |     |          |             |          |          |          |             |          |
| 14        |               |             |          |           |        |       |           |      |      |        |           |        |   |     |          |             |          |          |          |             |          |
|           |               |             |          |           |        |       |           |      |      |        |           |        |   |     |          |             |          |          |          |             |          |
|           |               |             |          |           |        |       |           |      |      |        |           |        |   |     |          |             |          |          |          |             |          |
|           |               |             |          |           |        |       | _         |      |      |        |           | _      |   |     |          |             |          |          |          |             |          |
| 1.81      |               |             |          |           |        |       |           |      |      |        |           |        |   |     |          |             |          |          |          |             |          |
|           |               |             |          |           |        |       | -         |      |      |        |           |        |   |     |          |             |          |          |          |             |          |
|           |               |             |          |           |        |       |           |      |      |        |           |        |   |     |          |             |          |          |          |             |          |
|           |               |             |          |           |        |       |           |      |      |        |           |        |   |     |          |             |          |          |          |             |          |
|           |               |             |          |           |        |       |           |      |      |        |           |        |   |     |          |             |          |          |          |             |          |
|           |               |             |          |           |        |       |           |      |      | _      |           | -      |   |     |          |             |          |          |          |             |          |
| 24        |               | -           |          |           |        |       |           |      | 1    |        |           |        |   |     |          |             |          |          |          |             |          |
|           | 1             | _           |          |           |        | _     | _         | _    |      |        |           |        | - | _   | _        |             |          | _        |          | _           | 1+1      |
| Data View | Variable View |             |          |           |        |       |           |      |      |        |           |        |   |     |          |             |          |          |          |             |          |
|           |               |             |          |           |        |       |           |      |      |        |           |        |   | IBA | A SPSS S | Radiatica P | Tocessor | is ready |          | 1           |          |
| 🛃 star    | 6 ) 🕲 n.      | intitled I  | [DetaSet | o         |        |       |           |      |      |        |           |        |   |     |          |             |          | 1        | ?        | <b>66</b> 3 |          |

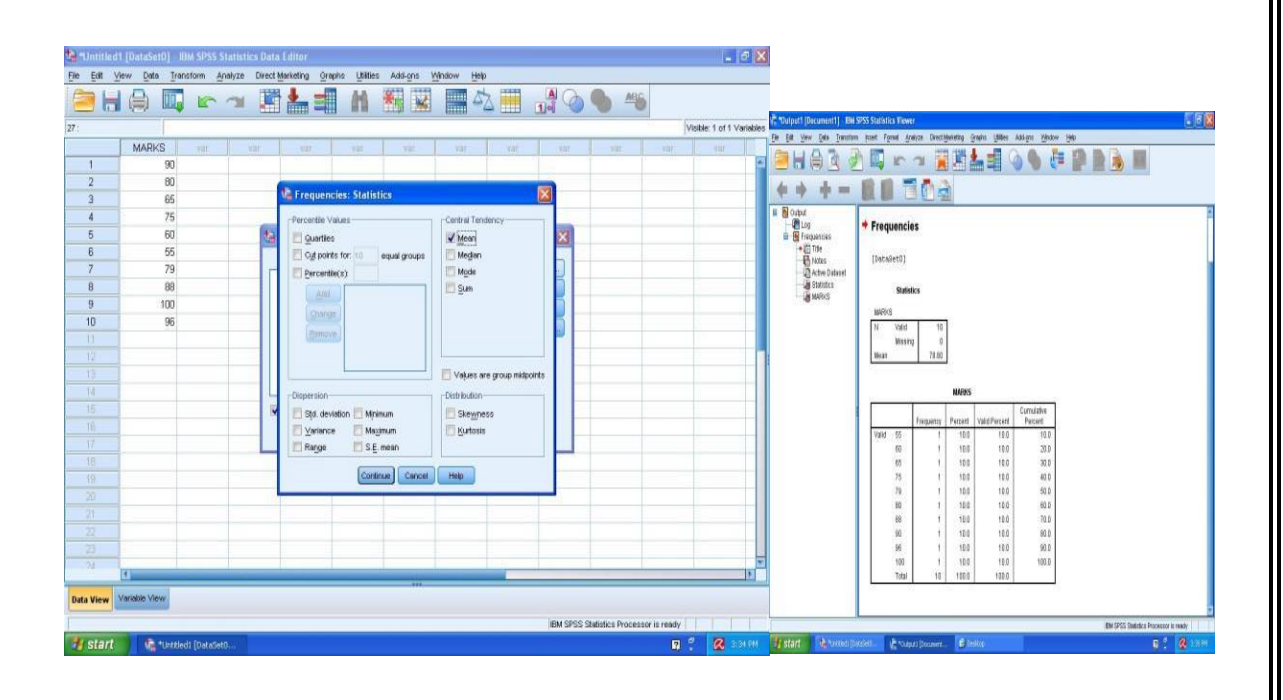

## **RESULT:**

Thus the required Mean has been calculated for given data using SPSS Successfully.

## **EXPERIMENT 2: CALCULATING MEDIAN USING SPSS**

Learning Outcomes:

• Calculating Median Using SPSS

## AIM:

To calculate Median of the given data using SPSS

## ALGORITHM:

**STEP 1:** Open SPSS software 20.0.

**STEP 2:** In the 'Variable View" create Age variable.

STEP 3: Click and select "Data View".

**STEP 4:** Type the age of the students in the Age column.

STEP 5: Click on <Analyze><Descriptive Statistics><Frequencies>

**STEP 6:** Select the marks and add to Variable list in "Frequency" Dialogue Box and then click on "Statistics" button.

**STEP 7:** In "Frequencies: Statistics" dialogue box select "Median" in the Central Tendency Menu. Then Click on "Continue" and "OK"

**STEP 8:** The solution tables and report will be generated..

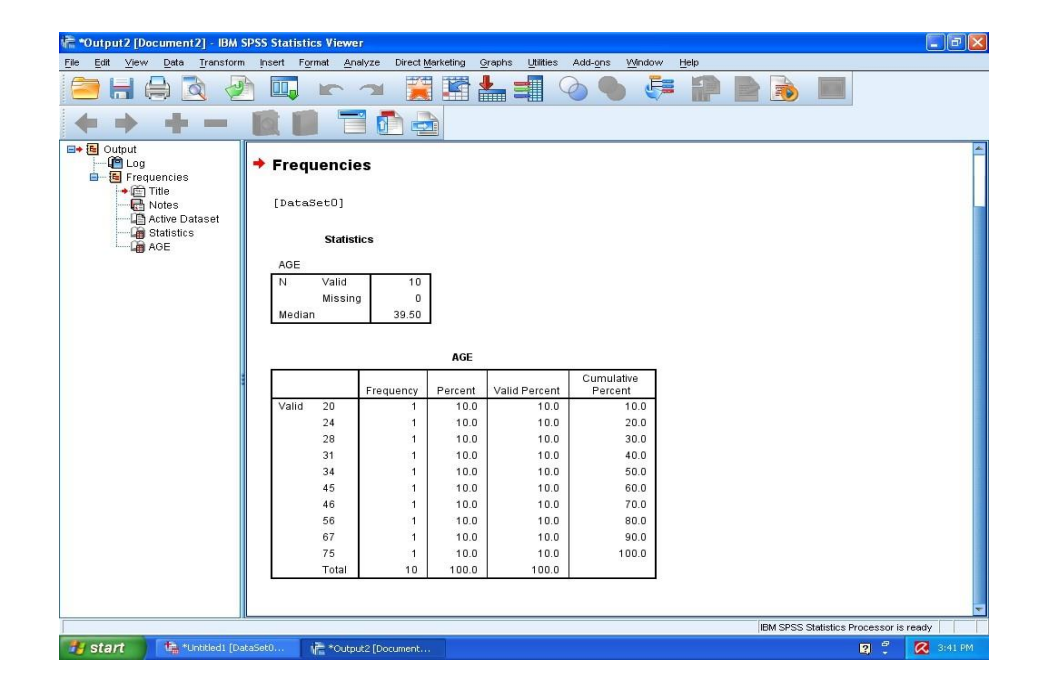

|                                                                                                    | Name                                                               | Туре                  | Width         | Decimals                                | Label                  | Values          | Missing            | Columns      | Align                   | Measure        | Role           |
|----------------------------------------------------------------------------------------------------|--------------------------------------------------------------------|-----------------------|---------------|-----------------------------------------|------------------------|-----------------|--------------------|--------------|-------------------------|----------------|----------------|
| 1 A                                                                                                    | GE                                                                 | Numeric               | 8             | 0                                       |                        | None            | None               | 8            | 🚟 Right                 | 🛷 Scale        | 🔪 Input        |
| 3                                                                                                    |                                                                    |                       |               |                                         |                        |                 |                    |              |                         |                |                |
|                                                                                                    |                                                                    |                       |               |                                         |                        |                 | _                  |              |                         |                |                |
| 5                                                                                                    |                                                                    |                       |               |                                         |                        |                 |                    |              |                         |                |                |
|                                                                                                    |                                                                    |                       |               |                                         |                        |                 |                    |              |                         |                |                |
| 3                                                                                                    |                                                                    |                       |               |                                         |                        | _               |                    |              |                         |                |                |
|                                                                                                    |                                                                    |                       |               |                                         |                        |                 |                    |              |                         |                |                |
| 1                                                                                                    |                                                                    |                       |               |                                         |                        |                 |                    |              |                         |                | _              |
| 3                                                                                                    |                                                                    | 1                     | 0             |                                         |                        |                 |                    |              | 0                       |                |                |
| 4                                                                                                    |                                                                    |                       | _             | -                                       |                        |                 | -                  |              |                         |                | _              |
| 6                                                                                                    |                                                                    |                       |               |                                         |                        |                 |                    |              |                         |                |                |
| 7                                                                                                    |                                                                    |                       |               |                                         |                        |                 |                    |              |                         |                |                |
| 9                                                                                                    |                                                                    |                       |               |                                         |                        | -               |                    |              |                         |                |                |
| 0                                                                                                    |                                                                    | -                     |               |                                         |                        |                 |                    |              |                         |                |                |
| 2                                                                                                    |                                                                    |                       |               |                                         |                        |                 |                    |              |                         |                |                |
| 3                                                                                                    |                                                                    |                       |               |                                         |                        |                 |                    |              |                         |                |                |
| 5                                                                                                    |                                                                    |                       |               |                                         |                        |                 |                    |              |                         |                |                |
| 4                                                                                                    |                                                                    |                       |               |                                         |                        |                 |                    |              |                         |                | •              |
| View Var                                                                                                    | iable View                                                         |                       |               |                                         |                        |                 |                    |              |                         |                |                |
| start                                                                                                    | The *Until                                                         | led1 [DataSet0        |               |                                         |                        |                 |                    | IBM SPS      | SS Statistics Proces    | sor is ready   | 🔀 3:38 PM      |
| ntitled1 [l                                                                                                    | DataSet0] - I                                                      | BM SPSS Stati         | stics Data Ed | itor                                    |                        |                 |                    |              |                         |                |                |
| _dit ⊻iev                                                                                                    | Data Tra                                                           | nsform <u>A</u> nalyz | e Direct Mari | eting Graphs                            | Utilities Add-or       | ns Window H     |                    |              |                         |                |                |
|                                                                                                    |                                                                    |                       |               |                                         |                        | M               | *                  | এন 🕗         |                         | Meible: 1 of 1 | Variables      |
|                                                                                                    | AGE                                                                | var                   | var           | Var                                     | var va                 | r var           | var                | var          | var                     | var var        | Variabies      |
|                                                                                                    | 45                                                                 | _                     |               |                                         |                        |                 |                    |              |                         |                | -              |
|                                                                                                    | 34                                                                 |                       | 15            | Frequencies                             | Statistics             |                 |                    |              |                         |                |                |
|                                                                                                    | 46                                                                 |                       | 1             | Percentile Values                       | 1                      | Central Te      | ndency             | ×            |                         |                |                |
|                                                                                                    | 31                                                                 |                       |               | Cut points for                          | 10 equal gro           | ups Media       | 1                  |              |                         |                |                |
| 1                                                                                                    | 56                                                                 |                       |               | Add                                     |                        |                 |                    | Б            |                         |                |                |
|                                                                                                    | 67<br>75                                                           |                       |               | Change                                  |                        |                 |                    |              |                         |                |                |
| 1                                                                                                    |                                                                    |                       |               | Remove                                  |                        |                 |                    |              |                         |                |                |
| 3                                                                                                    |                                                                    |                       |               | L                                       |                        | Vajues          | are group midpoint |              |                         |                |                |
| 5                                                                                                    |                                                                    |                       |               | Dispersion                              | Minimum                | Distributio     | 1                  |              |                         |                |                |
| 7                                                                                                    |                                                                    |                       |               | ✓ariance                                | Ma <u>x</u> imum       | E Kurtos        | is                 |              |                         |                |                |
| 3                                                                                                    |                                                                    |                       |               | L I I I I I I I I I I I I I I I I I I I |                        |                 |                    |              |                         |                |                |
|                                                                                                    |                                                                    |                       | 12            |                                         |                        |                 |                    |              |                         |                |                |
| 2                                                                                                    |                                                                    |                       |               |                                         |                        |                 |                    |              |                         |                |                |
| 3                                                                                                    |                                                                    |                       |               |                                         |                        |                 |                    |              |                         |                | -              |
| 4                                                                                                    | ishle View                                                         |                       |               |                                         |                        | ***             |                    |              |                         |                |                |
| /iew var                                                                                                    | able view                                                          |                       |               |                                         |                        |                 |                    | IBM SPSS Ste | itistics Processor is r | eady           |                |
| tart                                                                                                    | 👘 *Untitle                                                         | di [DataSet0          |               |                                         |                        |                 |                    |              |                         | R ? 🐼 3        | :40 PM         |
| ntitled1                                                                                                    | [DataSet0] -                                                       | IBM SPSS Ste          | atistics Date | Editor                                  | obo Litilitico i       | Add ope - Mindo | er Holo            |              |                         |                |                |
| Faith Miles                                                                                                    |                                                                    |                       |               | Marketing Gre                           | ipris <u>o</u> nines 7 |                 |                    |              |                         | MAG.           |                |
| Edit ⊻iev                                                                                                    |                                                                    | • •                   |               |                                         |                        |                 |                    |              |                         |                | sible:1 of1 ∀a |
| Edit ⊻iev                                                                                                    |                                                                    | Var                   | var           | var                                     | Var                    | var             | var va             | ar v         | ar var                  | var            | var            |
| Edit ⊻iev                                                                                                    | AGE                                                                |                       |               |                                         |                        |                 |                    |              |                         |                |                |
|                                                                                                    | 45<br>24                                                           |                       |               |                                         |                        |                 |                    |              |                         |                |                |
|                                                                                                    | AGE 45<br>24<br>34                                                 |                       |               |                                         |                        |                 |                    |              |                         |                |                |
|                                                                                                    | AGE 45<br>24<br>34<br>28                                           |                       |               |                                         |                        |                 |                    |              |                         |                |                |
| Edit ⊻iev<br>                                                                                                    | AGE<br>45<br>24<br>34<br>28<br>46<br>31                            |                       |               |                                         |                        |                 |                    |              |                         |                |                |
|                                                                                                    | AGE 45<br>24<br>34<br>28<br>46<br>31<br>20                         |                       |               |                                         |                        |                 |                    |              |                         |                |                |
| Edit ⊻lev<br>                                                                                                    | AGE 45<br>24<br>34<br>28<br>46<br>31<br>20<br>56<br>67             |                       |               |                                         |                        |                 |                    |              |                         |                |                |
|                                                                                                    | AGE<br>45<br>24<br>34<br>28<br>46<br>31<br>20<br>56<br>67<br>75    |                       |               |                                         |                        |                 |                    |              |                         |                |                |
| Edit Version 2015                                                                                                    | AGE 45<br>24<br>34<br>28<br>46<br>31<br>20<br>56<br>67<br>75       |                       |               |                                         |                        |                 |                    |              |                         |                |                |
| Edit Voltaria                                                                                                    | AGE 45<br>24<br>34<br>28<br>46<br>31<br>20<br>56<br>67<br>75       |                       |               |                                         |                        |                 |                    |              |                         |                |                |
|                                                                                                    | AGE 45<br>24<br>34<br>28<br>46<br>31<br>20<br>56<br>67<br>75       |                       |               |                                         |                        |                 |                    |              |                         |                |                |
| Edit Vor<br>2<br>2<br>3<br>4<br>5<br>5<br>5<br>6<br>7<br>7<br>3<br>9<br>0<br>1<br>2<br>1<br>1<br>1<br>1<br>1<br>1<br>1<br>1<br>1<br>1<br>1<br>1<br>1 | AGE 45<br>24<br>34<br>46<br>31<br>20<br>56<br>67<br>75             |                       |               |                                         |                        |                 |                    |              |                         |                |                |
|                                                                                                    | AGE 45<br>24<br>34<br>46<br>31<br>20<br>56<br>67<br>75             |                       |               |                                         |                        |                 |                    |              |                         |                |                |
|                                                                                                    | AGE 45<br>24<br>34<br>28<br>46<br>31<br>20<br>56<br>67<br>75       |                       |               |                                         |                        |                 |                    |              |                         |                |                |
|                                                                                                    | 465<br>24<br>344<br>28<br>46<br>311<br>20<br>56<br>67<br>75<br>75  |                       |               |                                         |                        |                 |                    |              |                         |                |                |
|                                                                                                    | 465<br>24<br>344<br>28<br>36<br>31<br>20<br>566<br>566<br>67<br>75 |                       |               |                                         |                        |                 |                    |              |                         |                |                |
|                                                                                                    | 465<br>24<br>344<br>28<br>46<br>31<br>20<br>566<br>67<br>75        |                       |               |                                         |                        |                 |                    |              |                         |                |                |

# **RESULT:**

Thus the required Median has been calculated for given data using SPSS

## **EXPERIMENT 3: CALCULATING MODE USING SPSS**

## **Learning Outcomes:**

• Calculating Mode using SPSS

AIM

To calculate Mode of the given data using SPSS.

## **ALGORITHM:**

STEP 1: Open SPSS software 20.0.

STEP 2: In the 'Variable View'' create Salary variable.

STEP 3: Click and select "Data View".

STEP 4: Type the salary of the employees in the Salary column.

STEP 5: Click on <Analyze><Descriptive Statistics><Frequencies>

STEP 6: Select the marks and add to Variable list in "Frequency" Dialogue

Box and then click on "Statistics" button.

STEP 7: In "Frequencies: Statistics" dialogue box select "Mode" in the Central Tendency Menu. Then Click on "Continue" and "OK"

**STEP 8**: The solution tables and report will be generated.

| 🕆 *Output3 (Document3) - IBM SPS              | is Statistics Viewer          |                    |           |                  |              |                 |                                |  |
|-----------------------------------------------|-------------------------------|--------------------|-----------|------------------|--------------|-----------------|--------------------------------|--|
| File Edit View Data Transform                 | insert Format A               | nalyze Dired       | Marketing | Graphs Utilities | Add-ons Wind | ow <u>H</u> elp |                                |  |
| 🖹 H A 🗟 🕗                                     | <b>i</b> r '                  | า 🦉                |           |                  |              |                 |                                |  |
| <b>* * + =  </b>                              |                               |                    |           |                  |              |                 |                                |  |
| B+ Coutput<br>- Cog<br>- Cog<br>- Frequencies | Frequencie                    | s                  |           |                  |              |                 | <u>*</u>                       |  |
| - Children Dytecol                            | [DataSet0]                    |                    |           |                  |              |                 |                                |  |
| - A Statistics                                | Statisti                      | :s                 |           |                  |              |                 |                                |  |
|                                               | SALARY<br>N Valid             | 10                 |           |                  |              |                 |                                |  |
|                                               | Missing                       | 0                  |           |                  |              |                 |                                |  |
|                                               | Mode                          | 15000 <sup>a</sup> |           |                  |              |                 |                                |  |
|                                               | a. Multiple mo<br>exist The s | des<br>mallact     |           |                  |              |                 |                                |  |
|                                               | value is sho                  | (MTI               |           |                  |              |                 |                                |  |
|                                               |                               |                    |           |                  |              |                 |                                |  |
|                                               |                               |                    | SALARY    |                  |              |                 |                                |  |
|                                               |                               |                    |           |                  | Cumulative   |                 |                                |  |
|                                               |                               | Frequency          | Percent   | Valid Percent    | Percent      |                 |                                |  |
|                                               | Valid 15000                   | 1                  | 10.0      | 10.0             | 10.0         |                 |                                |  |
|                                               | 20000                         |                    | 10.0      | 10.0             | 30.0         |                 |                                |  |
|                                               | 22000                         | 1                  | 10.0      | 10.0             | 40.0         |                 |                                |  |
|                                               | 25000                         | 1                  | 10.0      | 10.0             | 50.0         |                 |                                |  |
|                                               | 30000                         | Ť                  | 10.0      | 10.0             | 60.0         |                 |                                |  |
|                                               | 34000                         | 1                  | 10.0      | 10.0             | 70.0         |                 |                                |  |
|                                               | 35000                         | 1                  | 10.0      | 10.0             | 80.0         |                 |                                |  |
|                                               | 40000                         |                    | 10.0      | 10.0             | 30.0         |                 |                                |  |
|                                               | Total                         | 10                 | 100.0     | 100.0            | Tank d       |                 |                                |  |
|                                               |                               |                    |           |                  |              | EN CICC O       | Station Deservation in station |  |
| Hotart Atunter Sur                            | an denser                     | a four and         |           |                  |              | IDM 3435 31     |                                |  |
| Stall a unegloade                             | en la orter                   | afrooment          |           |                  |              |                 | R . R state                    |  |

# RESULTS

Thus the required Mode has been calculated for given data using SPSS.

# NOTES

## **EXPERIMENT 4: CALCULATING STANDARD**

## **Learning Outcomes:**

• Calculating Median Using SPSS

## AIMS

To calculate Median of the given data using SPSS

**STEP 1:** Open SPSS software 20.0.

**STEP 2:** In the 'Variable View" create Age variable.

STEP 3: Click and select "Data View".

**STEP 4:** Type the age of the students in the Age column.

**STEP 5:** Clickon <Analyze><Descriptive Statistics><Frequencies>

**STEP 6:** Select the marks and add to Variable list in "Frequency" Dialogue Box and then click on "Statistics" button.

**STEP 7:** In "Frequencies: Statistics" dialogue box select "Median" in the Central Tendency Menu. Then Click on "Continue" and "OK"

**STEP 8:** The solution tables and report will be generated.

|                                                                                                    | 一 二 二 二 二 |               | 0.00        |       |
|----------------------------------------------------------------------------------------------------|-----------|---------------|-------------|-------|
|                                                                                                    |           |               | ange of the |       |
|                                                                                                    |           |               |             |       |
|                                                                                                    |           |               |             |       |
|                                                                                                    |           |               |             |       |
| the second second                                                                                                    |           |               |             | 11    |
|                                                                                                    |           |               |             | 100   |
| THA B                                                                                                    | ~ 州和司 出   |               | 49.78 mil   | 10100 |
|                                                                                                    | R Transme | 1             |             |       |
|                                                                                                    |           |               |             |       |
|                                                                                                    | 1         | 1 12          |             |       |
|                                                                                                    | in        | AT SHALL CARE |             |       |
| No. of Concession, name                                                                                                    |           |               |             | -     |
| Market Pro-                                                                                                    |           |               | ALC: NOT A  |       |
|                                                                                                    | ~ *****   | A2 848        | 239.00      |       |
| 1-1-1-1-1-1-1-1-1-1-1-1-1-1-1-1-1-1-1-1-                                                                                                    |           | 1-1-1-        |             | -     |
|                                                                                                    |           |               |             |       |
|                                                                                                    |           |               |             |       |
| 8 8                                                                                                    |           |               |             |       |
| 1                                                                                                    |           |               |             |       |
|                                                                                                    |           |               |             |       |
| and the second second s |           |               |             |       |
|                                                                                                    |           |               |             |       |
|                                                                                                    |           |               |             |       |
|                                                                                                    |           |               |             |       |
|                                                                                                    |           |               |             |       |

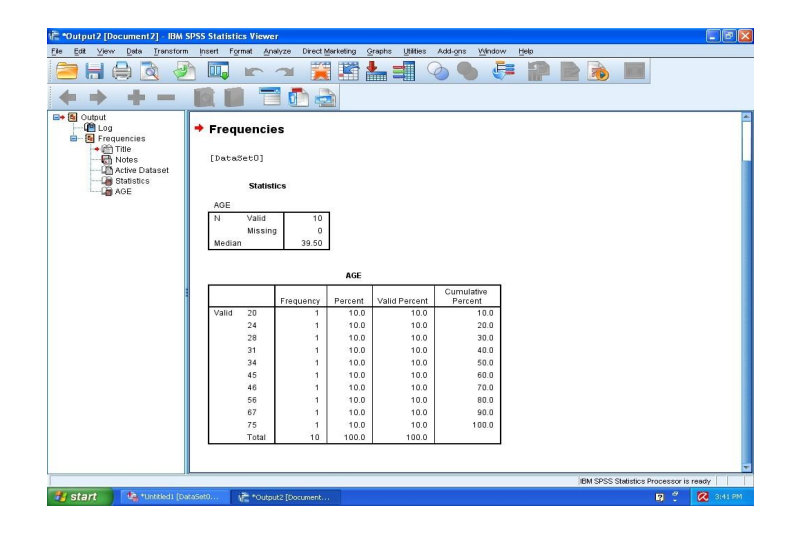

# **RESULT:**

Thus the required Median has been calculated for given data using SPSS.

# EXERCISE NO: 05

# (ONE SAMPLE T TEST, PAIRED SAMPLE TEST AND INDEPENDENT SAMPLE T TEST)

# AIM:

To analyze the given problem using one sample T test, Paired sample T test and Independent sample T test by SPSS.

# **ALGORITHM:**

SSTEP 1: Select the analyze menu.

STEP 2: Click on compare means and then one sample T-test to open sample T- test dialog box.

STEP 3: Select the variable you require and click on the 1> button to move the variables into the test variables(s): box.

STEP 4: In the test value: box type the mean score.

STEP 5: Click on options  $\rightarrow$  Enter the confidence interval  $\rightarrow$  continue and click okSTEP 6:

Select the analyze menu.

STEP 7: Click on compare means and then paired sample T-test to open sample T- test dialog box.

STEP 8: Select the variable you require and click on the 1> button to move the variables into the test variables(s): box.

STEP 9: Click on options  $\rightarrow$  enters the confidence interval  $\rightarrow$  continue.

STEP 10: Click on ok

STEP 11: Select the analyze menu.

STEP 12: Click on compare means and then independent sample T-test to open sample T-test dialog box.

STEP 13: Select the variable you require and click on the 1> button to move the variables into the test variables(s): box.

STEP 14: Select the variable you require and click on the 1> button to move the variables into the grouping variable(s): box.

STEP 15: Click on options  $\rightarrow$  enters the confidence interval  $\rightarrow$  continue.

# **QUESTION:**

Indian Oil has developed a formulation with increased use of ethanol in petroleum products, which increases engine efficiency with less harmful emissions. 30 cars were test driven with and without the ethanol and the number of kilometers per liter were recorded. The cars used for the tests were having either automatic or manual transmission.

Label: Car Coding: 1 (Automatic), 2 (Manual)

The earlier trial shows that mean number of kilometer per liter was 12. Indian Oil wants to know:

- 1. Second trial efficiency of cars is better than the previous trial. (use one sample T test)
- 2. Whether efficiency of engine improves with added ethanol.(Paired T test)
- 3. Whether efficiency of engine with and without the ethanol differ between manual and automatic cars. (Independent group T test)

Frame hypothesis and determine the significant difference between two set of scores

| Car          | 1  | 1  | 2  | 2  | 1  | 2  | 1  | 2  | 1 | 2 | 1 | 2  | 1  | 1  | 2  | 1  | 2  | 1  | 1  | 2  |
|--------------|----|----|----|----|----|----|----|----|---|---|---|----|----|----|----|----|----|----|----|----|
| With Ethanol | 15 | 16 | 20 | 22 | 18 | 20 | 10 | 19 | 9 | 8 | 6 | 15 | 16 | 11 | 19 | 14 | 20 | 18 | 25 | 16 |
| (in kms)     |    |    |    |    |    |    |    |    |   |   |   |    |    |    |    |    |    |    |    |    |
| Without      | 15 | 15 | 19 | 18 | 15 | 18 | 11 | 20 | 9 | 8 | 6 | 14 | 13 | 10 | 18 | 12 | 19 | 17 | 20 | 15 |
| Ethanol (in  |    |    |    |    |    |    |    |    |   |   |   |    |    |    |    |    |    |    |    |    |
| kms)         |    |    |    |    |    |    |    |    |   |   |   |    |    |    |    |    |    |    |    |    |

| Car      | 1  | 2  | 1  | 1  | 2  | 1  | 2  | 1  | 1  | 1  | 2  | 1  | 2  | 1  | 1  |
|----------|----|----|----|----|----|----|----|----|----|----|----|----|----|----|----|
| With     | 15 | 12 | 20 | 19 | 24 | 11 | 10 | 16 | 26 | 28 | 20 | 19 | 11 | 16 | 23 |
| Ethanol  |    |    |    |    |    |    |    |    |    |    |    |    |    |    |    |
| (in kms) |    |    |    |    |    |    |    |    |    |    |    |    |    |    |    |
| Without  | 14 | 13 | 19 | 20 | 22 | 10 | 9  | 17 | 20 | 20 | 19 | 15 | 10 | 13 | 21 |
| Ethanol  |    |    |    |    |    |    |    |    |    |    |    |    |    |    |    |
| (in kms) |    |    |    |    |    |    |    |    |    |    |    |    |    |    |    |

# **OUTPUT:**

# ONE SAMPLE T TEST

## **One-Sample Statistics**

|      |    |       |                | Std. Error |
|------|----|-------|----------------|------------|
|      | Ν  | Mean  | Std. Deviation | Mean       |
| WETO | 35 | 16.77 | 5.31           | .90        |

### **One-Sample Test**

|      |       | Test Value = 12 |                 |            |                                     |                        |  |  |  |  |  |
|------|-------|-----------------|-----------------|------------|-------------------------------------|------------------------|--|--|--|--|--|
|      |       |                 |                 | Mean       | 95% Confi<br>Interval c<br>Differer | dence<br>of the<br>nce |  |  |  |  |  |
|      | t     | df              | Sig. (2-tailed) | Difference | Lower                               | Upper                  |  |  |  |  |  |
| WETO | 5.312 | 34              | .000            | 4.77       | 2.95                                | 6.60                   |  |  |  |  |  |

# PAIRED SAMPLE T TEST

#### **Paired Samples Statistics**

|      |       | Mean  | N  | Std. Deviation | Std. Error<br>Mean |
|------|-------|-------|----|----------------|--------------------|
| Pair | WETO  | 16.77 | 35 | 5.31           | .90                |
| 1    | WOETO | 15.26 | 35 | 4.28           | .72                |

## **Paired Samples Correlations**

|               |         | Ν | Correlation | Sig. |
|---------------|---------|---|-------------|------|
| Pair 1 WETO & | WOETO35 |   | .934        | .000 |

#### Paired Samples Test

Sig. .000

|                     |              | Paired Difference                             | es                        |                         |                    |
|---------------------|--------------|-----------------------------------------------|---------------------------|-------------------------|--------------------|
|                     |              |                                               | 95% Confide<br>of the Dif | enceInterval<br>ference |                    |
| Pair 1 WETO - WOETO | Mean<br>1.51 | Std. Error<br>Std. Deviation Mean<br>2.02 .34 | Lower<br>.82              | Upper<br>2.21 t 4.435   | df<br>(2-tailed)34 |

## **INDEPENDENT SAMPLE T TEST**

#### **Group Statistics**

|       |           |    |       |                | Std. Error |
|-------|-----------|----|-------|----------------|------------|
| CAR   |           | N  | Mean  | Std. Deviation | Mean       |
| WETO  | automatic | 21 | 16.71 | 5.68           | 1.24       |
|       | MANUAL    | 14 | 16.86 | 4.91           | 1.31       |
| WOETO | automatic | 21 | 14.86 | 4.25           | .93        |
|       | MANUAL    | 14 | 15.86 | 4.42           | 1.18       |

#### Independent Samples Test

|       |                               | Leve<br>for E<br>Varia | for Equality of<br>Variances |      |     |        | t-test for      | 95% Confidence |            |                               |       |
|-------|-------------------------------|------------------------|------------------------------|------|-----|--------|-----------------|----------------|------------|-------------------------------|-------|
|       |                               |                        |                              |      |     |        | Mean Std. Error |                |            | Interval of the<br>Difference |       |
|       |                               | F                      | Sig.                         |      | t   | df     | Sig. (2-tailed) | Difference     | Difference | Lower                         | Upper |
| WETO  | Equal variances<br>assumed    | .027                   |                              | .871 | 077 | 33     | .939            | 14             | 1.86       | -3.93                         | 3.64  |
| WOETO | Equal variancesnot assumed    |                        |                              |      | 079 | 30.679 | .937            | 14             | 1.81       | -3.83                         | 3.54  |
|       | Equal variances<br>assumed    | .175                   |                              | .678 | 672 | 33     | .506            | -1.00          | 1.49       | -4.03                         | 2.03  |
|       | Equal variancesnot<br>assumed |                        |                              |      | 666 | 27.230 | .511            | -1.00          | 1.50       | -4.08                         | 2.08  |

(i) Ho: There is no significant difference in efficiency of cars between previous & present trail.

H1: There is significant difference in efficiency of cars between previous & presenttrail.

- (ii) H<sub>0</sub>:There is no significant difference between the efficiency of engine with & without ethanol.
- H1:There is significant difference between the efficiency of engine with & withoutethanol.(iii)H0:There is no significant difference in efficiency of engine with and without ethanol between the automatic and manual car

H<sub>1</sub>: There is significant difference in efficiency of engine with and without ethanolbetween the automatic and manual car

# CONCLUSION

- **1.** Significant value= 0.000 < 0.05. Ho is rejected and H<sub>1</sub> is accepted. Hence, there is a significant difference in efficiency of cars between previous & present trail.
- 2. Significant value = 0.000 < 0.05. Ho is rejected and H<sub>1</sub> is accepted. Hence, there is significant difference between the efficiency of engine with & without ethanol.
- **3.** Significant value = 0.500 < 0.05 for with ethanol. F(0.27) (3,33). Ho is accepted and H<sub>1</sub> is rejected. F(0.775)= (33,33) for without ethanol. Hence, the levene test significant value is > 0.05. Then equal variance assumed is considered, where p is > 0.05. So there is significant difference in efficiency of engine with & without ethanol between manual and automatic in the car.

**RESULT:** Thus, the given problem using one way sample T-test, paired sample T-test and independent sample-test by using SPSS was executed.

## EXERCISE NO: 06 (ONE WAY ANOVA)

To Conduct a one way Anova with post-hoc analysis using SPSS

## **ALGORITHM:**

STEP1: Select the analyze menu.

STEP2: Click on compare means and 1 way Anova to open the 1 way Anova dialog box.

STEP3: Select the dependent variables and click on the right button to move the variable into the dependent list box.

STEP4: Select the independent variable and click on the right button to move the variable into the factor box.

STEP5: Click on the options command push button to open the one way Anova options sub-dialog box.

STEP6: Click on the check boxes for descriptive and homogeneity of variance.

STEP7: Click on Continue.

STEP8: Click on the post hoc command push button to open the one anova post hoc multiple comparison sub-dialog box, you will notice that a number of multiple comparison options are available. In this eg: you will use the Tukey's HSD multiple comparison on test.

STEP9: Click on the check box for Tukey.

STEP10: Click on continue and then OK.

## **QUESTION:**

(i) Gupta wants to compare the scores of CBSE students from four metro cities of India i.e Delhi, Kolkata, Mumbai, Chennai. He Obtained 10 participant scores based on random sampling from each of the four metro cities, Collecting 40 responses. He made the following hypothesis

Note: This is an independent design, since the respondents are from different cities. Use One – way between groups ANOVA.

| City | Scores of the Student |     |     |     |     |     |     |     |     |     |  |
|------|-----------------------|-----|-----|-----|-----|-----|-----|-----|-----|-----|--|
| 1    | 400                   | 450 | 499 | 480 | 495 | 300 | 350 | 356 | 269 | 298 |  |
| 2    | 389                   | 398 | 399 | 498 | 457 | 400 | 300 | 298 | 369 | 348 |  |

Label For City: 1 – Delhi, 2 – Kolkata, 3-Mumbai, 4 – Chennai

| 3 | 488 | 469 | 425 | 450 | 399 | 385 | 299 | 298 | 389 | 390 |
|---|-----|-----|-----|-----|-----|-----|-----|-----|-----|-----|
| 4 | 450 | 400 | 428 | 398 | 359 | 360 | 310 | 295 | 322 | 365 |

(ii)Sekar Kapoor wants to know the sales in four different metro cities of India in Diwali season. He assumes the sales contrast of 2:1:-1:-2 for Delhi: Kolkata: Mumbai: Chennai, respectively. He collects sales data from 10 respondents each from the four metro cities. Frame the required hypothesis, do the analysis using the One-way between groups ANOVA with planned Comparisons and show the result. Calculate F ratio along with Post Hoc analysis.

| City | Sales in Rs (Lacs) |     |     |     |     |     |     |     |     |     |  |
|------|--------------------|-----|-----|-----|-----|-----|-----|-----|-----|-----|--|
| 1    | 500                | 498 | 478 | 499 | 450 | 428 | 500 | 498 | 486 | 469 |  |
| 2    | 500                | 428 | 389 | 378 | 498 | 469 | 428 | 412 | 410 | 421 |  |
| 3    | 421                | 410 | 389 | 359 | 369 | 359 | 349 | 349 | 359 | 400 |  |
| 4    | 289                | 269 | 259 | 299 | 389 | 349 | 350 | 301 | 297 | 279 |  |

(iii) Deepak wants to know the sales in four different cities of India in Christmas Season. He assumes the sales contrast of 5: 3: 4: -4 for Delhi: Bangalore: Mumbai: Hyderabad, respectively. He collects sales data from 10 respondents each from the four cities, collecting a total of 40 sales data.

| City      | Sales in (RsCrores)           |
|-----------|-------------------------------|
| Delhi     | 50,48,47,49,40,42,50,98,86,69 |
| Bangalore | 40,38,43,38,39,87,69,48,41,40 |
| Mumbai    | 41,10,89,39,36,39,49,29,59,40 |
| Hyderabad | 28,29,59,99,39,34,30,31,29,39 |

Frame the required hypothesis, Analyzes through One-way between groups ANOVA with planned comparisons, Calculate F ratio along with Post Hoc analysis.

## **OUTPUT:**

## One way:

#### Descriptives

| sales in rs | sales in rs (lacs) |        |                |            |             |              |         |             |  |  |  |  |  |
|-------------|--------------------|--------|----------------|------------|-------------|--------------|---------|-------------|--|--|--|--|--|
|             |                    |        |                |            | 95% Confide | nce Interval |         |             |  |  |  |  |  |
|             |                    |        | a. 1. 5        |            | for         | Mean         |         |             |  |  |  |  |  |
|             | N                  | Mean   | Std. Deviation | Std. Error | Lower Bound | Upper Bound  | Minimum | Maxımu<br>m |  |  |  |  |  |
| delhi       | 10                 | 480.60 | 24.88          | 7.87       | 462.80      | 498.40       | 428     | 500         |  |  |  |  |  |
| kolkata     | 10                 | 433.30 | 42.34          | 13.39      | 403.01      | 463.59       | 378     | 500         |  |  |  |  |  |
| mumbai      | 10                 | 376.40 | 26.45          | 8.37       | 357.48      | 395.32       | 349     | 421         |  |  |  |  |  |
| chennai     | 10                 | 308.10 | 41.34          | 13.07      | 278.53      | 337.67       | 259     | 389         |  |  |  |  |  |
| Total       | 40                 | 399.60 | 73.28          | 11.59      | 376.16      | 423.04       | 259     | 500         |  |  |  |  |  |

#### Test of Homogeneity of Variances

sales in rs (lacs)

| Levene<br>Statistic | df1 | df2 | Sig. |
|---------------------|-----|-----|------|
| 1.421               | 3   | 36  | .253 |

#### ANOVA

sales in rs (lacs)

|                | Sum of<br>Squares | df | Mean Square | F      | Sig. |
|----------------|-------------------|----|-------------|--------|------|
| Between Groups | 166071.8          | 3  | 55357.267   | 45.936 | .000 |
| Within Groups  | 43383.800         | 36 | 1205.106    |        |      |
| Total          | 209455.6          | 39 |             |        |      |

Post hoc test:

Tukey

#### Homogeneous subset:

#### **Multiple Comparisons**

Dependent Variable: sales in rs (lacs)Tukey HSD

|                  |                  | Mean<br>Difference |            |      | 95% Confide | ence Interval |
|------------------|------------------|--------------------|------------|------|-------------|---------------|
| (I) metro cities | (J) metro cities | (I-J)              | Std. Error | Sig. | Lower Bound | Upper Bound   |
| delhi            | kolkata          | 47.30*             | 15.52      | .021 | 5.49        | 89.11         |
|                  | mumbai           | 104.20*            | 15.52      | .000 | 62.39       | 146.01        |
|                  | chennai          | 172.50*            | 15.52      | .000 | 130.69      | 214.31        |
| kolkata          | delhi            | -47.30*            | 15.52      | .021 | -89.11      | -5.49         |
|                  | mumbai           | 56.90*             | 15.52      | .004 | 15.09       | 98.71         |
|                  | chennai          | 125.20*            | 15.52      | .000 | 83.39       | 167.01        |
| mumbai           | delhi            | -104.20*           | 15.52      | .000 | -146.01     | -62.39        |
|                  | kolkata          | -56.90*            | 15.52      | .004 | -98.71      | -15.09        |
|                  | chennai          | 68.30*             | 15.52      | .001 | 26.49       | 110.11        |
| Ch               | delhi            | -172.50*           | 15.52      | .000 | -214.31     | -130.69       |
| ennai            |                  |                    |            |      |             |               |
|                  | kolkata          | -125.20*           | 15.52      | .000 | -167.01     | -83.39        |
|                  | mumbai           | -68.30*            | 15.52      | .001 | -110.11     | -26.49        |

\*. The mean difference is significant at the .05 level.

#### sales in rs (lacs)

| $HSD^{a}$ |    |        |        |         |        |
|-----------|----|--------|--------|---------|--------|
|           | NT |        | Subset | alpha_5 |        |
| cities    | IN | 1      | 2      | 3       | 4      |
| chennai   | 10 | 308.10 |        |         |        |
| mumbai    | 10 |        | 376.4  |         |        |
| kolkata   | 10 |        | U      | 433.30  |        |
| delhi     | 10 |        |        |         | 480.60 |
| Sig.      |    | 1.000  | 1.000  | 1.000   | 1.000  |

Means for groups in homogeneous subsets are displayed. a. Uses Harmonic Mean Sample Size = 10.000.

# One way ANOVA test:

# Descriptives

# sales in (crores)

|           |    |       |                |            | 95% Confiden | ce Interval for |         |         |
|-----------|----|-------|----------------|------------|--------------|-----------------|---------|---------|
|           |    |       | ~              | ~          | Me           | an              |         |         |
|           | Ν  | Mean  | Std. Deviation | Std. Error | Lower Bound  | Upper Bound     | Minimum | Maximum |
| delhi     | 10 | 57.90 | 19.76          | 6.25       | 43.76        | 72.04           | 40      | 98      |
| banglore  | 10 | 48.30 | 16.48          | 5.21       | 36.51        | 60.09           | 38      | 87      |
| mumbai    | 10 | 43.10 | 20.51          | 6.49       | 28.43        | 57.77           | 10      | 89      |
| hyderabad | 10 | 41.70 | 22.16          | 7.01       | 25.85        | 57.55           | 28      | 99      |
| Total     | 40 | 47.75 | 20.11          | 3.18       | 41.32        | 54.18           | 10      | 99      |

#### Test of Homogeneity of Variances

sales in (crores)

| Levene<br>Statistic | df1 | df2 | Sig. |
|---------------------|-----|-----|------|
| .175                | 3   | 36  | .913 |

### ANOVA

| sales in (crores) |                   |    |             |       |      |
|-------------------|-------------------|----|-------------|-------|------|
|                   | Sum of<br>Squares | df | Mean Square | F     | Sig. |
| Between Groups    | 1615.500          | 3  | 538.500     | 1.369 | .268 |
| Within Groups     | 14164.000         | 36 | 393.444     |       |      |
| Total             | 15779.500         | 39 |             |       |      |

#### **Multiple Comparisons**

| Dependent   | Variable: | sales | in |
|-------------|-----------|-------|----|
| (crores)Tul | kev HSD   |       |    |

| (I) different cities of india | (J) different cities of india | Mean<br>Differen<br>ce(I-J) | Std. Error | Sig. | 95% Confi<br>Lower<br>Bound | dence Interval<br>Upper Bound |
|-------------------------------|-------------------------------|-----------------------------|------------|------|-----------------------------|-------------------------------|
| delhi                         | banglore                      | 9.60                        | 8.87       | .702 | -14.29                      | 33.49                         |
|                               | mumbai                        | 14.80                       | 8.87       | .355 | -9.09                       | 38.69                         |
|                               | hyderabad                     | 16.20                       | 8.87       | .278 | -7.69                       | 40.09                         |
| banglore                      | delhi                         | -9.60                       | 8.87       | .702 | -33.49                      | 14.29                         |
|                               | mumbai                        | 5.20                        | 8.87       | .936 | -18.69                      | 29.09                         |
|                               | hyderabad                     | 6.60                        | 8.87       | .879 | -17.29                      | 30.49                         |
| mumbai                        | delhi                         | -14.80                      | 8.87       | .355 | -38.69                      | 9.09                          |
|                               | banglore                      | -5.20                       | 8.87       | .936 | -29.09                      | 18.69                         |
|                               | hyderabad                     | 1.40                        | 8.87       | .999 | -22.49                      | 25.29                         |
| hyderabad                     | delhi                         | -16.20                      | 8.87       | .278 | -40.09                      | 7.69                          |
|                               | banglore                      | -6.60                       | 8.87       | .879 | -30.49                      | 17.29                         |
|                               | mumbai                        | -1.40                       | 8.87       | .999 | -25.29                      | 22.49                         |

sales in (crores)

| Talley TISE               |    |                              |
|---------------------------|----|------------------------------|
| different sities of india | N  | Subset for<br>alpha<br>= .05 |
| different cities of india | IN | 1                            |
| hyderabad                 | 10 | 41.70                        |
| mumbai                    | 10 | 43.10                        |
| banglore                  | 10 | 48.30                        |
| delhi                     | 10 | 57.90                        |
| Sig.                      |    | .278                         |

Means for groups in homogeneous subsets are displayed.

a. Uses Harmonic Mean Sample Size = 10.000.

(i) **NULL HYPOTHESIS:** There is no significant difference in scores between different metro cities of India.

**ALTERNATE HYPOTHESIS:** There is significant difference in scores between different metro cities of India.

(ii) **NULL HYPOTHESIS:** There is no significant difference between the sales in the four different metro cities of India during Diwali season

**ALTERNATE HYPOTHESIS:** There is significant difference between the sales in the four different metro cities of India during Diwali season

(iii) **NULL HYPOTHESIS:** There is no significant difference between the sales in the four different metro cities of India during Christmas season

**ALTERNATE HYPOTHESIS:** There is significant difference between the sales in the four different metro cities of India during Christmas season

## **CONCLUSION:**

- (ii) The P value is 0.784 > 0.05. So the H0 is accepted and H1 is rejected. F-ratio (3, 36)
  =0.358. Hence there is no significant difference in scores between different metro cities of India.
- (iii) The P value is 0.000 < 0.05. H0 is rejected and H1 is accepted F-ratio (3, 36) = 45.936. Hence, There is significant difference between the sales in the four different metro cities of India during Diwali season</li>
- (iv) The P value is 0.208 > 0.05. So the H0 is accepted and H1 is rejected. F ratio (3, 36)
  = 1.369. Hence, There is no significant difference between the sales in the four different metro cities of India during Christmas season

## **RESULT:**

Thus, one way ANOVA with post-Hoc analysis using SPSS was obtained.

## **EXPERIMENT 7: TALLY - COMPANY CREATION**

Learning Outcomes:

• Creating Company Using Tally

AIM

To create a Company using Tally.

ALGORITHM:

**STEP 1:** To open Tally. Start ► All — ► Programs Tally 9.1.1

**STEP 2:** In the 'Gateway of Tally' windowpress Alt+F1(Shut Cmp) – the presently open

company would be closed.

**STEP 3:** Choose "Create Company" from Company Info Menu by pressing 'C' on the keyboard.

**STEP 4:** Fill in the details of the Company to be created in the window provided.

**STEP 5:** Save and return to 'Gateway of Tally' window

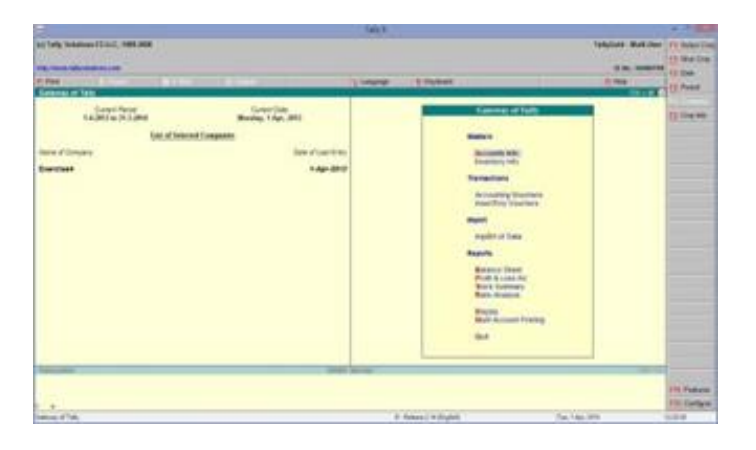

|                                                                                                    | 1000 1             |                                      |
|----------------------------------------------------------------------------------------------------|--------------------|--------------------------------------|
| ter faile families filters, HBR.000                                                                                                    |                    | Tabletoria Madridian (11) Satur Crop |
|                                                                                                    |                    | 1. 10. IN CONT.                      |
| The second state in the second                                                                                                    | Lines Dated        | 1.54                                 |
| Contrast of Land                                                                                                    |                    |                                      |
| 10101403                                                                                                    |                    |                                      |
| Tato ("Internet Companies                                                                                                    |                    |                                      |
| Term of Second Second Sec | -                  |                                      |
|                                                                                                    |                    |                                      |
|                                                                                                    | Company Sales      |                                      |
|                                                                                                    | Termin Contractory |                                      |
|                                                                                                    | Enter Company      |                                      |
|                                                                                                    | 2000               |                                      |
|                                                                                                    |                    |                                      |
|                                                                                                    |                    |                                      |
|                                                                                                    |                    |                                      |
|                                                                                                    |                    |                                      |
|                                                                                                    |                    |                                      |
|                                                                                                    |                    |                                      |
|                                                                                                    |                    |                                      |
| Decema (D                                                                                                    |                    | 100.00                               |
|                                                                                                    |                    | The Summer of                        |
| and the second second se                                                                                                    | A Page Products    | And the local data                   |
|                                                                                                    |                    |                                      |

| rg tarb Solanes M (LL) (. 100, 100<br>Terrer Contention (LL) (. 100, 100<br>Second Solanes (LL) (. 100, 100<br>Second Solanes (LL) (. 100, 100, 100<br>Second Solanes (LL) (. 100, 100, 100, 100, 100, 100, 100, 100                                                                                                    | ( Robust          | Selection Accessed                                                                                                    |
|----------------------------------------------------------------------------------------------------|-------------------|----------------------------------------------------------------------------------------------------|
| Conservation  Conservation  C                                                                                                    | E fightead        | E.S. STORE                                                                                                    |
|                                                                                                    | € ticheat         | 1 The Control of Control of Contr |
| Annual Control of Paragland Sectors and Sectors and Se                                                                                                    | 4 fictori         |                                                                                                    |
| Annual Constant of Constant of Consta                                                                                                    |                   |                                                                                                    |
| stang Bindendi dal Ca<br>ang Tang Bandh dal Ca<br>Ang Tang Tang Tang Tang Tang Tang Tang Ta                                                                                                    |                   |                                                                                                    |
| A III 6 Beardin and Ce<br>may form<br>any form<br>any form<br>any form<br>any form<br>any form<br>any form<br>any form<br>any form<br>bits<br>any form<br>bits<br>any form<br>any form |                   |                                                                                                    |
| marg Name Mitestal ( 2                                                                                                    |                   |                                                                                                    |
| Adam providence for the Adamson of the Adamson of t                                                                                                    |                   |                                                                                                    |
| Anony registers for the Augustation<br>Notes the Augustation<br>Notes the Augustation<br>Augustation the Augustation Augustation<br>and Tanacati Tau Augustation<br>Augustati Tau Augustation<br>Augustati Tau Augustati Tau Augustation<br>Augustati Tau Augustati Tau Augustation<br>Augustati Tau Augustati Tau Augustati<br>Augustati Tau Augustati Tau Augustati<br>Augustati Tau Augustati Tau Augustati<br>Augustati Tau Augustati Tau Augustati Tau Augustati<br>Augustati Tau Augustati Tau Augustati Tau Augustati<br>Augustati Tau Augustati Tau Augustati Tau Augustati<br>Augustati Tau Augustati Tau Augustati Tau Augustati Tau Augustati<br>Augustati Tau Augustati Tau Augustati                                                                                                    |                   |                                                                                                    |
| Vices  Vices  V                                                                                                    |                   |                                                                                                    |
| Autors To<br>Territory Autors and Schemany<br>events from the Autors and Schemany<br>events The the Autors and Schemany<br>events The territory Autors and Schemany<br>Autors Schemany (and Hol) Technical and and and and and and<br>Autors Schemany (and Hol) Technical and and and and and and and<br>Autors Schemany (and Hol) Technical and and and and and and and<br>technical and and and and and and and and and and                                                                                                    |                   |                                                                                                    |
| Nor reprint Received and Sciences with Sciences and Sciences with Sciences and Sciences and Scie                                                                                                    |                   |                                                                                                    |
| renzeria van de Sanataria<br>ante la tata de La 2010<br>an signarez la de La 2010<br>an signarez la de La 2010<br>Altrigo Sanataria de La 2010<br>Altrigo Sanataria de La 2010<br>A                                                                                                    |                   |                                                                                                    |
| anne i ber han i 14,000<br>Mark Paraset y noj<br>Mark Paraset y noj<br>Mark Par                                                                                                    |                   |                                                                                                    |
| enin hypersynthese 14.4500<br>MARCON hopestally part (No) reach ywar dde anwareit (<br>Alfarcon hypertally part (No) reach ywar dde anwareit (<br>ar Sanwys (Sentor 16)<br>en Sanwys (Sentor 16)<br>en Sanwys (Sentor 16                                                                                                    |                   |                                                                                                    |
| Alexa & Report of Funds<br>Alexandro Support of Hely much assessment of more part alex ansatzent<br>in the hyper of the second second secon                                                                                                    |                   |                                                                                                    |
| Ministry Standing and High Test Assessed of Heads and also assessed in<br>Includy Union Be<br>Test Standing Standing                                                                                                    |                   |                                                                                                    |
| n Terryn Calver No<br>New Ywer yw Ywer yw Arwyn Calver<br>raw Terry Terryn Tarac I<br>Darlan Parana                                                                                                    |                   |                                                                                                    |
| no Sovers Tonard Real<br>rest New Johns Reams<br>and Charles Plants                                                                                                    |                   |                                                                                                    |
| ter Genery Tyreter Re.<br>Ind Genery Tyreter Bullan Regener<br>of the of Faces J                                                                                                    |                   |                                                                                                    |
| an Europey Synthet By<br>Fair Stormer<br>Mar of December Places J                                                                                                    | every fubrication |                                                                                                    |
| nter el berine Peren I                                                                                                    |                   |                                                                                                    |
|                                                                                                    |                   | The America Million The                                                                                                    |
| Syster SUPPERD in Advance 1 the<br>relative duction Presser parties                                                                                                    |                   | Put a Shing's seture in Annual and Synthet V Res.<br>Decome Plants in Printing Research in Vision 3                                                                                                    |
|                                                                                                    | ON Arter          | 20.14                                                                                                    |
|                                                                                                    |                   |                                                                                                    |
|                                                                                                    |                   |                                                                                                    |
| *                                                                                                    |                   |                                                                                                    |

# **RESULT:**

Thus the required Company has been created in Tally successfully.

### **EXPERIMENT 8: TALLY - LEDGER CREATION**

L earning Outcomes:

## • Creating Ledger Using Tally

## AIM:

To create the required Ledgers according to the given account entries

## **ALGORITHM:**

**STEP 1 :** Start Tally.

**STEP 2:** Select Accounts Info from "Gateway of Tally" Menu by pressing 'A' on the keyboard.

**STEP 3:** Select 'Ledger' from the 'Accounts Info' Menu by pressing 'L' on the Keyboard.

**STEP 4:** Under 'Ledgers' Menu select 'Create' under Multiple Ledger sub-menu by pressing 'R' on the Keyboard.

**STEP 5 :** Under 'All Items' Group, create the required Ledgers.

**STEP 6 :** Accept the entries and return to 'Gateway of Tally' window.

|                                                                                                    | 74.7                                                                                                    |                                                                                                    |                                                                                                    |
|----------------------------------------------------------------------------------------------------|----------------------------------------------------------------------------------------------------|----------------------------------------------------------------------------------------------------|----------------------------------------------------------------------------------------------------|
| Ry Solution COLO L, Mill (MB                                                                                                    |                                                                                                    | Telefor                                                                                                    | 6. Maddalant   15 Salari Des                                                                                                    |
|                                                                                                    |                                                                                                    |                                                                                                    | 10 martine                                                                                                    |
|                                                                                                    |                                                                                                    | •                                                                                                    | a                                                                                                    |
|                                                                                                    | language of the state of the state of the st |                                                                                                    | and the second second                                                                                                    |
| Second States States State                                                                                                    |                                                                                                    |                                                                                                    | Concession in the local division in the local division in the loca |
| TABUL PARTS                                                                                                    |                                                                                                    |                                                                                                    | 10.000                                                                                                    |
| The of Internal Companies                                                                                                    |                                                                                                    |                                                                                                    | TRUE OF                                                                                                    |
| and an an an an an an an an an an an an an                                                                                                    |                                                                                                    | 1262                                                                                                    |                                                                                                    |
| Printer Printer                                                                                                    | - Hart                                                                                                    | and the second second se |                                                                                                    |
| tan an is say and                                                                                                    |                                                                                                    | all the second second se |                                                                                                    |
|                                                                                                    | -                                                                                                    |                                                                                                    |                                                                                                    |
|                                                                                                    |                                                                                                    | 20 I I I I I I I I I I I I I I I I I I I                                                                                                    |                                                                                                    |
|                                                                                                    |                                                                                                    |                                                                                                    |                                                                                                    |
|                                                                                                    | and a                                                                                                    | ALC: NO                                                                                                    |                                                                                                    |
|                                                                                                    | Autom                                                                                                    | unique a                                                                                                    | the second second second second second second second second second second second second second second second se                                                                                                    |
|                                                                                                    |                                                                                                    |                                                                                                    |                                                                                                    |
|                                                                                                    | 100                                                                                                    |                                                                                                    |                                                                                                    |
|                                                                                                    | 100                                                                                                    |                                                                                                    |                                                                                                    |
|                                                                                                    |                                                                                                    |                                                                                                    | the second second second second second second second second second second second second second second second se                                                                                                    |
|                                                                                                    |                                                                                                    |                                                                                                    |                                                                                                    |
|                                                                                                    |                                                                                                    |                                                                                                    |                                                                                                    |
|                                                                                                    |                                                                                                    |                                                                                                    |                                                                                                    |
|                                                                                                    |                                                                                                    |                                                                                                    |                                                                                                    |
|                                                                                                    |                                                                                                    |                                                                                                    | and the second second s |
|                                                                                                    |                                                                                                    |                                                                                                    | and the second second s |
|                                                                                                    |                                                                                                    |                                                                                                    | And Assessed                                                                                                    |
|                                                                                                    |                                                                                                    |                                                                                                    | THE PARTY NAMES                                                                                                    |
| A THE COMPANY COMP.                                                                                                    | A American Street                                                                                                    | Nation 200                                                                                                    | 107.0                                                                                                    |
| No. of Concession, Name                                                                                                    | Table 2                                                                                                    | 1000000                                                                                                    |                                                                                                    |
|                                                                                                    |                                                                                                    |                                                                                                    | ALC: No.                                                                                                    |
|                                                                                                    |                                                                                                    |                                                                                                    | A REAL PROPERTY.                                                                                                    |
| Name of Concession of Concession, or Concession, or |                                                                                                    |                                                                                                    |                                                                                                    |
|                                                                                                    | 1 manual                                                                                                    |                                                                                                    | 1 mar 1 1 1 1 1 1                                                                                                    |
| A large treater the                                                                                                    | R and DR                                                                                                    |                                                                                                    | COLUMN TWO IS NOT                                                                                                    |
| er brine                                                                                                    |                                                                                                    |                                                                                                    | Part-Aprillia                                                                                                    |
|                                                                                                    |                                                                                                    |                                                                                                    | 110000                                                                                                    |
| here of Larger                                                                                                    |                                                                                                    | uter                                                                                                    | free point of                                                                                                    |
| And beaut                                                                                                    |                                                                                                    | Sede Semo                                                                                                    | A CONTRACTOR OF THE OWNER OF THE OWNER OF THE OWNER OF THE OWNER OF THE OWNER OF THE OWNER OF THE OWNER OF THE                                                                                                    |
| Red Account                                                                                                    |                                                                                                    | August 1 agences                                                                                                    |                                                                                                    |
| Capital Accession                                                                                                    |                                                                                                    | Coging decision                                                                                                    |                                                                                                    |
| Ratary Revealth                                                                                                    |                                                                                                    | Indexed Augements                                                                                                    |                                                                                                    |
|                                                                                                    |                                                                                                    |                                                                                                    |                                                                                                    |
|                                                                                                    |                                                                                                    |                                                                                                    | 1000                                                                                                    |
|                                                                                                    |                                                                                                    |                                                                                                    |                                                                                                    |
|                                                                                                    |                                                                                                    |                                                                                                    |                                                                                                    |
|                                                                                                    |                                                                                                    |                                                                                                    |                                                                                                    |
|                                                                                                    |                                                                                                    |                                                                                                    |                                                                                                    |
|                                                                                                    |                                                                                                    |                                                                                                    |                                                                                                    |
|                                                                                                    |                                                                                                    |                                                                                                    |                                                                                                    |
|                                                                                                    |                                                                                                    |                                                                                                    |                                                                                                    |
|                                                                                                    |                                                                                                    |                                                                                                    |                                                                                                    |
|                                                                                                    |                                                                                                    |                                                                                                    |                                                                                                    |
|                                                                                                    |                                                                                                    |                                                                                                    |                                                                                                    |
|                                                                                                    |                                                                                                    |                                                                                                    |                                                                                                    |
|                                                                                                    |                                                                                                    |                                                                                                    | 12000                                                                                                    |
| faile the second second s                                                                                                    | and the second second s |                                                                                                    |                                                                                                    |
|                                                                                                    |                                                                                                    |                                                                                                    | ·                                                                                                    |
|                                                                                                    |                                                                                                    |                                                                                                    |                                                                                                    |
|                                                                                                    |                                                                                                    |                                                                                                    |                                                                                                    |
|                                                                                                    |                                                                                                    |                                                                                                    | 10.74                                                                                                    |

## RESULT

Thus the required Ledgers have been created in Tally successfully

## **EXPERIMENT 9: TALLY - INVENTORY CREATION**

#### L earning Outcomes:

• Creating Inventory Using Tally

## AIM:

To Create the required Inventories as per the details given.

## **ALGORITHM:**

STEP 1 : Start Tally

STEP 2 : Select Inventory Info from "Gateway of Tally" Menu by pressing 'I' on the keyboard.

STEP 3 : Select 'Stock Items' from the 'Inventory Info' Menu by pressing 'I' on the Keyboard.

STEP 4 : Select 'Create' under 'Multiple Stock Items' sub-menu from the 'Stock Items' menu by pressing 'R' on the Keyboard.

STEP 5 : Accept the entries and return to 'Gateway of Tally' window

| -                       |                                         |                           |                                      | Tally 9    |                                                                                                    |                                                                                    |                  | · · · · · · · · · · · · · · · · · · · |
|-------------------------|-----------------------------------------|---------------------------|--------------------------------------|------------|----------------------------------------------------------------------------------------------------|------------------------------------------------------------------------------------|------------------|---------------------------------------|
| t) Tally So             | Autions F241C, 1988-2008                |                           |                                      |            |                                                                                                    | Tally                                                                              | Sold - Muhl Deer | Ft Balact Crep                        |
| Print                   |                                         |                           |                                      | U.Language | 6 Keyboard                                                                                                    | 1                                                                                  | Halp.            | The second                            |
| Gateway (               | of Taily                                |                           |                                      | 1          | - In the second second s |                                                                                    | CRI+M D          | 12 Paret                              |
|                         | Current Planod<br>1.4.2013 to 31.3.2014 |                           | Current Date<br>Monday, 1 Apr., 2013 |            | Gales                                                                                                    | ay of Tally                                                                        |                  | E Cruy Sets                           |
|                         | 1                                       | int of Selected Companies |                                      |            | Mesters                                                                                                    |                                                                                    |                  |                                       |
| Name of Co<br>Bharath a | ing Co                                  |                           | Data of Last Ent<br>1-Apr-201        | 2          | Account                                                                                                    | es Indu<br>ny Indu                                                                 |                  |                                       |
|                         |                                         |                           |                                      |            | Transact<br>Action<br>innenti<br>innenti<br>innenti<br>innenti<br>Report<br>Baseci<br>State<br>Man A<br>Quit                                                                                                    | ers<br>Bay Youchers<br>of Clate<br>e Sheet<br>Lose Ak<br>Analysis<br>Cosurt Proteg |                  |                                       |
| Carulate                |                                         |                           | 006                                  | C Server   |                                                                                                    |                                                                                    | Chi + N          |                                       |
|                         |                                         |                           |                                      |            |                                                                                                    |                                                                                    |                  | FSE Features<br>FSE Configure         |
| intervely of Te         | ely :                                   |                           |                                      |            | Robusia 2.14 (English)                                                                                                    | (Tun, T.Apr., 2014                                                                 |                  | 124025                                |

| 2                                    |                     | Taily 9     |                        |                            |                         |                |
|--------------------------------------|---------------------|-------------|------------------------|----------------------------|-------------------------|----------------|
| (c) Tally Solutions FZLLC, 1988-2008 |                     |             |                        |                            | TallyGold - Multi Liser | FS: Select Cro |
|                                      |                     |             |                        |                            |                         | Et Shut Crep   |
| Mig. Sweet Lafyschebors. Com         |                     |             | Carlos and a           |                            | M. No. : 64420796       | F2 Date        |
| Galeway of Tally                     | - D. 2010           | C. randrada | R. Karyboant           |                            | CIT + M C               | E2 Period      |
| Current Decord                       | Gurrant Oute        | _           |                        |                            |                         |                |
| 1.4.2013 to 31.3.2014                | Monday, 1 Apr. 2013 |             |                        |                            |                         | F2: Crep left: |
| List of Selected                     | d Companies         |             |                        |                            |                         |                |
| Name at Company                      | Date of Last Entry  |             |                        |                            |                         |                |
| Bharath and Co                       | 1.440.2013          |             |                        |                            |                         |                |
|                                      |                     |             |                        | Galaxiay of Taily          |                         |                |
|                                      |                     |             |                        | and an and a second second |                         |                |
|                                      |                     |             |                        | Stock Groups               |                         |                |
|                                      |                     |             |                        | Slock Rems                 |                         |                |
|                                      |                     |             |                        | Units of Measure           |                         |                |
|                                      |                     |             |                        | Voucher Types              |                         |                |
|                                      |                     |             |                        | Out                        |                         |                |
|                                      |                     |             |                        |                            |                         |                |
|                                      |                     |             |                        | -                          | -f.                     |                |
|                                      |                     |             |                        |                            |                         |                |
|                                      |                     |             |                        |                            |                         |                |
|                                      |                     |             |                        |                            |                         |                |
|                                      |                     |             |                        |                            |                         |                |
| Campulater                           | 0000                | Serbler     |                        |                            | CBLAR                   | 1              |
|                                      |                     |             |                        |                            |                         | Itt Faiture    |
|                                      |                     |             |                        |                            |                         | (1) Contain    |
| Category of Tally Incention, Info.   |                     |             | Reberry 3 Mc Broadward |                            | Tor Line 2014           | 040-94         |

|                                                                                                    |                               | ¥ 7              |                                                                                                    |                                              | 1.0                                                |
|----------------------------------------------------------------------------------------------------|-------------------------------|------------------|----------------------------------------------------------------------------------------------------|----------------------------------------------|----------------------------------------------------|
| ng Telly Salahiman FJ LLC, 1988 2008<br>Ng Tanan Information com                                                                        | (L'Emp                        | nge (1) Rayboard |                                                                                                    | TallyCost - Multi Uker<br>N. Ro. : Arest Thi | 11 Debel Cr<br>(3 Shut Cre<br>18 Elate<br>(2 Famel |
| Landra Andrea Billion Billion (Companies<br>Billion (Companies<br>Name of Convers III<br>Billion (Convers) III<br>Billion (Convers) III | n of Last Enty.<br>1 Apr-1013 |                  | Battony of Paly-<br>needs bits<br>back broad<br>broad<br>Batton<br>Batton<br>Ann<br>Batton<br>Batton<br>Ba |                                              | Course                                             |
| Recented                                                                                                    | CORE BATTAT                   |                  |                                                                                                    | 00175                                        |                                                    |
|                                                                                                    |                               |                  |                                                                                                    |                                              | TTL Fasters                                        |

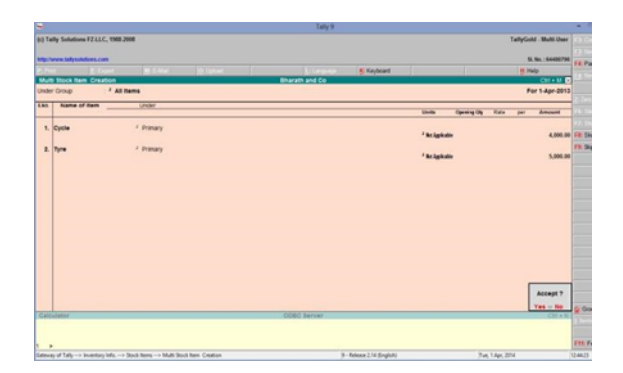

# **RESULT:**

Thus the required Inventories have been created in Tally successfully.

## **EXPERIMENT 10: TALLY - VOUCHERCREATION**

#### Learning Outcomes:

**Creating Voucher Using Tally** 

## AIM:

To create the required Voucher entries as per the given data.

## ALGORITHM

STEP 1 : Start Tally.

STEP 2 : Select 'Accounting Vouchers' from "Gateway of Tally" Menu by pressing 'V' on the keyboard.

STEP 3 : Useany of the following Function keys as per the data given

- F4: Contra Entry
- Payment Entry F5 :
- F6 : **Receipty Entry**
- F7: Journal Entry
- F8: Sales Entry
- F9 : Purchase Entry

STEP 4 : Enter the required Voucher Data in the Window provided.

STEP 5 : After entering all the required Voucher entries, accept the data and return to 'Gateway of Tally' window.

|                                                                                                    |                                                                                                    | Yang B                         |                                                                      |                        |               |
|----------------------------------------------------------------------------------------------------|----------------------------------------------------------------------------------------------------|--------------------------------|----------------------------------------------------------------------|------------------------|---------------|
| (c) Tally Solutions F2.61.C. 1980-2008                                                                                                    |                                                                                                    |                                |                                                                      | TallyGeld - Multi-ther | BIL Remot Con |
| the local difference of the local difference of the lo |                                                                                                    |                                |                                                                      | In the characteristic  | P. Bhui Crig  |
| P Past                                                                                                    |                                                                                                    | Li Language In Navionard       |                                                                      | in Parks               | E.D. Catte    |
| Galavias of Tally                                                                                                    | and a state of the second state of the second | and and a second second second |                                                                      | CHINN D                | 11 Parent     |
| Current Plantar<br>1-8-2013 to 31-3-2018                                                                                                    | Current Date<br>Munday, 1 April 2013                                                                                                    |                                | Gateway of Tally                                                     |                        | P2 Cruz tata  |
| Lint of Belev                                                                                                    | ted Compositor                                                                                                    |                                | Masters                                                              | -                      |               |
| Marka of Company                                                                                                    | Date of Last Entry                                                                                                    |                                | Accounts into<br>Investigary into                                    |                        |               |
| Bharath and Co                                                                                                    | 1.4pr-2013                                                                                                    |                                | Terestors                                                            |                        |               |
|                                                                                                    |                                                                                                    |                                | Accounting Voucharts<br>Insure Tony Voucharts                        |                        |               |
|                                                                                                    |                                                                                                    |                                | Import                                                               |                        |               |
|                                                                                                    |                                                                                                    |                                | Ingelian of Data                                                     |                        |               |
|                                                                                                    |                                                                                                    |                                | Reports                                                              |                        |               |
|                                                                                                    |                                                                                                    |                                | Balance Sheet<br>Profit & Loss Art<br>Nock Summary<br>Ratio Analysis |                        |               |
|                                                                                                    |                                                                                                    |                                | Disgnay<br>Multi Account Printing                                    |                        |               |
|                                                                                                    |                                                                                                    |                                | Quit                                                                 |                        |               |
| Amount                                                                                                    | 0000                                                                                                    |                                |                                                                      |                        |               |
|                                                                                                    |                                                                                                    |                                |                                                                      |                        | FIR Passars   |
| And and a set of the set of the s |                                                                                                    | R. Balance I.M. Roomer         |                                                                      | Ann Mar                | 12.40.14      |

|                                                                                                    | Taity 9                    |                                  |
|----------------------------------------------------------------------------------------------------|----------------------------|----------------------------------|
| (r) Tally Solutions F2 LLC, 1988-2008                                                                                                    |                            | TallyGold - Multi User Committee |
|                                                                                                    |                            | 1 hertry ha                      |
| Internet and a second second                                                                                                    |                            | St. Ma. 100400190 F2. Date       |
| Print Export E C-Mail Q: Upload                                                                                                    | L Language Skeyboard       | B Help St. Company               |
| Accounting voucher creation                                                                                                    | Branan and Co              | L des Mill                       |
|                                                                                                    |                            | Monday #4 Centre                 |
|                                                                                                    |                            | Parment                          |
| Particulars                                                                                                    |                            | Dean Crede                       |
| Cr Ram'Account                                                                                                    |                            | 4,000.00                         |
| Contract 4,000.00 Cr                                                                                                    |                            |                                  |
| Or Cash                                                                                                    |                            | 4,000.00                         |
|                                                                                                    |                            | 11 CONTRACTOR OF A               |
|                                                                                                    |                            | Parchase                         |
|                                                                                                    |                            | 1.2 Cold Perce                   |
|                                                                                                    |                            | A 100 Date (Jose)                |
|                                                                                                    |                            | 110 Merrice                      |
|                                                                                                    |                            |                                  |
|                                                                                                    |                            |                                  |
|                                                                                                    |                            |                                  |
|                                                                                                    |                            |                                  |
|                                                                                                    |                            |                                  |
| Namation:                                                                                                    |                            | 4,000,00 4,000,00                |
| RECEIVED Rs 4000 FROM RAM BEING A SUNDRY DEBTOR                                                                                                    |                            |                                  |
|                                                                                                    |                            | Accept ? [ Post Caled            |
|                                                                                                    |                            | Yes of No. 1. Consent            |
| Calculator                                                                                                    | OOBC Server                | Colt + A                         |
|                                                                                                    |                            | E11: Features                    |
|                                                                                                    |                            | F12 Configure                    |
| And and a second second se | R. Bellever I 14 Beneficit | New Address Mana                 |

#### RESULT

Thus the required Vouchers have been created in Tally successfully.

## **EXPERIMENT 11: TALLY - BALANCE SHEET CREATION**

# Learning Outcomes:

• Creating Balance Sheet Using Tally

## AIM:

To display the Balance Sheet for the given data.

### **ALGORITHM:**

**STEP 1 :** Start Tally.

**STEP 2 :** Select 'Balance Sheet' from "Gateway of Tally" Menu by pressing 'B' on the keyboard.

**STEP 3 :** In the Balance Sheet Window, the required Balance Sheet would be displayed **STEP 4 :** You can toggle between Condensed and Detailed Views by pressing Alt + F1

| 8                                         |                                     | Tatly 9                                 |                                                                            |                                          |               |
|-------------------------------------------|-------------------------------------|-----------------------------------------|----------------------------------------------------------------------------|------------------------------------------|---------------|
| (c) Taily Solutions 12 LLC, 1998 2008     |                                     |                                         |                                                                            | TallyGold - Multi Deer<br>Si No SANDETHI | Et Beach Crep |
| Port Concession States                    |                                     | (Linguage )                             | Royhiard                                                                   | H Hug                                    | To Dated      |
| Gateway of Tally                          |                                     | 100000000000000000000000000000000000000 | ewerne ut                                                                  | CH+# E                                   |               |
| Current Planted<br>1.4.2013 te: 31.3.2014 | Current Date<br>Monday, 1 Apr. 2013 |                                         | Gateway of Tal                                                             | 9                                        | () Day into   |
| List of federad                           | Companies                           |                                         | Unsters                                                                    |                                          |               |
| Nems of Company<br>Research and Co        | Date of Last Entry                  |                                         | Accounts Info.<br>Exectory INS                                             |                                          |               |
|                                           |                                     |                                         | Tanactors                                                                  |                                          |               |
|                                           |                                     |                                         | Accounting Vouch<br>Inventory Vouch                                        | ers<br>rs                                | -             |
|                                           |                                     |                                         | Import                                                                     |                                          | -             |
|                                           |                                     |                                         | Implicit of Data                                                           |                                          | -             |
|                                           |                                     |                                         | Reports                                                                    |                                          | -             |
|                                           |                                     |                                         | Buance Deef<br>Profit & Loss Art<br>Book Summary<br>Rato Analysis<br>Depay |                                          |               |
|                                           |                                     |                                         | 0.4                                                                        |                                          |               |
| Exturble:                                 | 00000                               | letver.                                 |                                                                            | (11.1)                                   | -             |
|                                           |                                     |                                         |                                                                            |                                          | ETH Federal   |
|                                           |                                     |                                         |                                                                            |                                          | F12 Configure |
| Caterney of Tally                         |                                     | 3 - Autor                               | ne 214 (English)                                                           | Ton. 1 Apr. 2014                         | 13.14.42      |

|                                                   |               | Taily 9                    |                        |                  |
|---------------------------------------------------|---------------|----------------------------|------------------------|------------------|
| (c) Tally Solutions FZ-LLC, 1988-2008             |               |                            | TallyGold - Multi-User |                  |
| Internet ally solutions.com                       |               |                            | 51. No. : 64486796     | 1 heatery failer |
| E Post Export M I                                 | Mat Q: Upload | L Lengunger Streyboard     | 8 PMp                  |                  |
| Accounting Voucher Creation                       |               | Bharath and Ce             | CHI+M B                |                  |
| Receipt No. 2                                     |               |                            | 1-Apr-2013<br>Monday   | F4: Contra       |
| Particulars                                       |               |                            | Debit Credit           | F5: Payment      |
| Cr Raw Account                                    |               |                            | 4,000.00               | FT: Journal      |
| Dr Cash                                           | 0.00 Cr       |                            | 4,000.00               | FB: Sales        |
| Corea Appendia De                                 |               |                            |                        | 1 Dens Line      |
|                                                   |               |                            |                        |                  |
|                                                   |               |                            |                        |                  |
|                                                   |               |                            |                        |                  |
| Namation:<br>RECEIVED Rs 4000 FINOM RAM BEING A S | UNDRY DEBTOR  |                            | 4,009.00 4,009.00      |                  |
|                                                   |               |                            | Yes a No               | Post Dated       |
| Calculator                                        |               | COBC Server                | Chi + N                |                  |
|                                                   |               |                            |                        | FTT Fasters      |
|                                                   |               |                            |                        | F12 Configure    |
| Outeway of Tally> Accounting Youther Creation     |               | 9 - Release 2.14 (English) | Tue, 1.4pt, 2014       | \$15.25          |

## **RESULT:**

Thus the required Balance SHeet have been created in Tally successfully

#### **EXPERIMENT 12:**

#### SOLVING TRANSPORTATION PROBLEM USING TORA

Learning Outcomes:

#### Solving Transportation Problem Using TORA

## AIM:

To solve Transportation problem for the below given data using TORA:

## **ALGORITHM:**

STEP 1 : Start TORA.

**STEP 2 :** In "Main" window select 'Transportation Model' by using 'down arrow key' and press 'Enter' and choose 'New Data' when prompted.

**STEP 3 :** In "Enter new Problem" window, enter '3' for "number of sources" and '4' for "number of destinations"

**STEP 4**: Then, when prompted, enter the given supply amounts, destination amounts and unit costs as given in the problem.

**STEP 5 :** Press 'F8' to solve the problem.

### **STEP 6 :** The "OPTIMUM TRANSPORTATION SOLUTION"

windowdisplays the solution to the given problem.

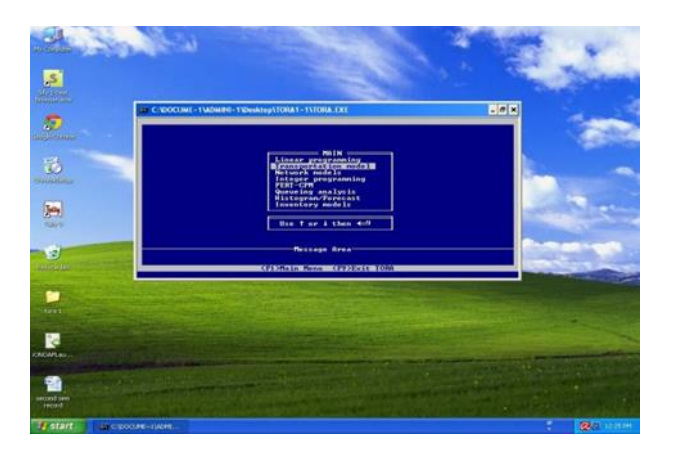

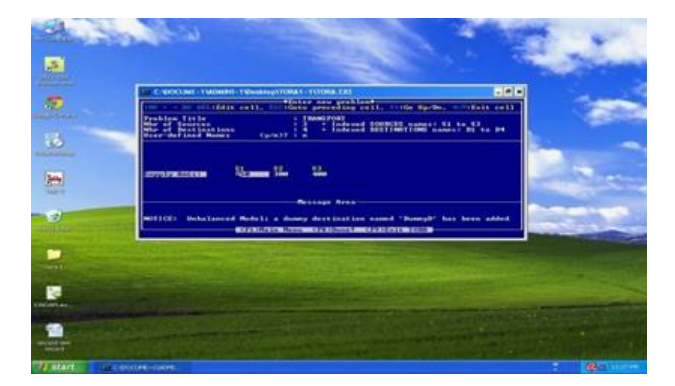

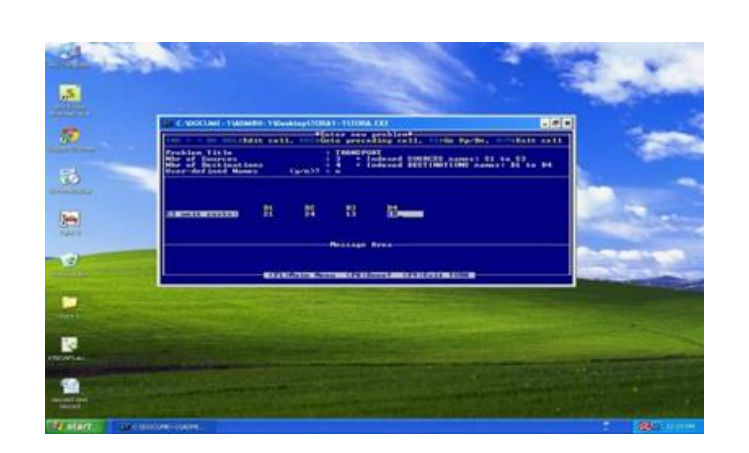

# **RESULT:**

Thus the required Balance Sheet have been created in Tally successfully.

# EXPERIMENT 13: CREATE A POWERPOINT SLIDE WITH DESIGN TEMPATE

# Aim:

To create a powerpoint Slide with various features embedded in it.

# Algorithm:

Step1: Open Microsoft Powerpoint.

**Step2:** Go to File at the top of the screen and click New. A box that says "New Presentation" should appear on the right side of your screen.

**Step3:** In the "New Presentation" dialog box, click on "From Design Template." You may then scan through design templates and choose one that you like.

**Step 4:** Slide Design Select a design template by clicking on the template you like. You may choose a different color for your template by clicking on "Color Schemes" in the "New Presentation" dialog box.1

**Step 5:** Click Apply to all to apply design to all slides.

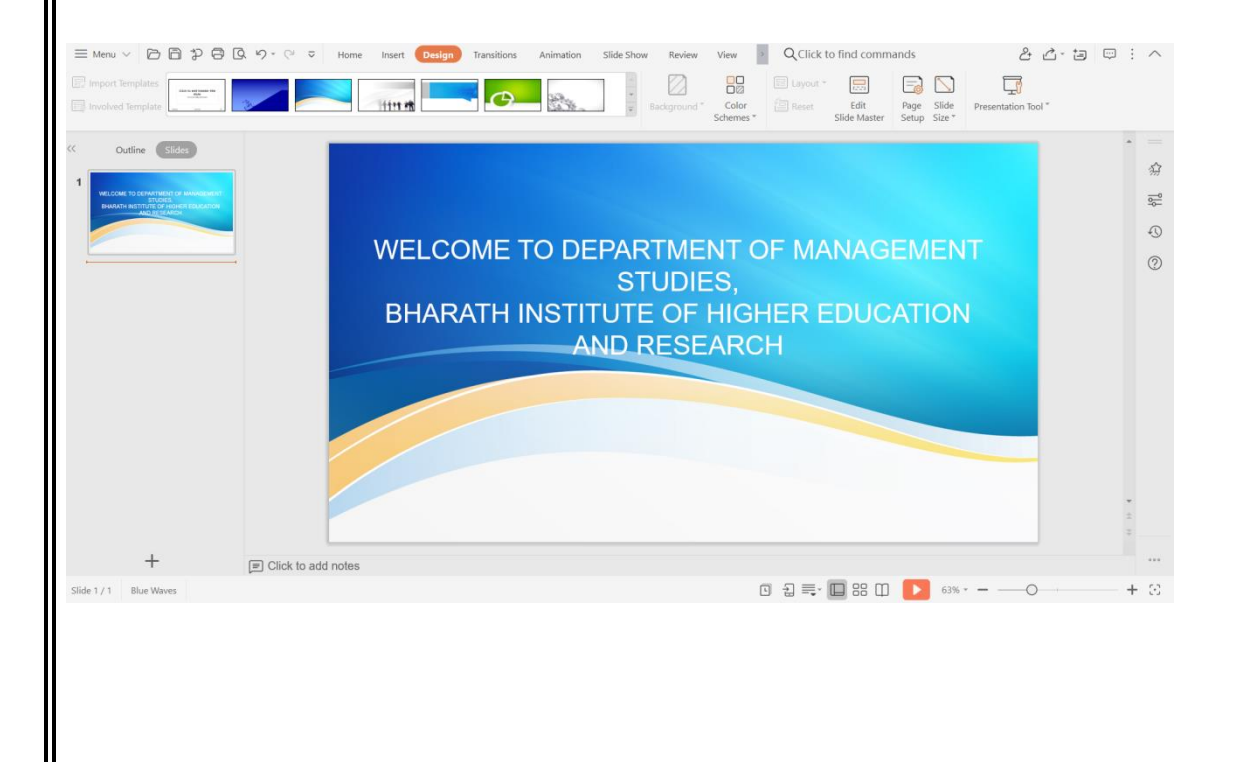

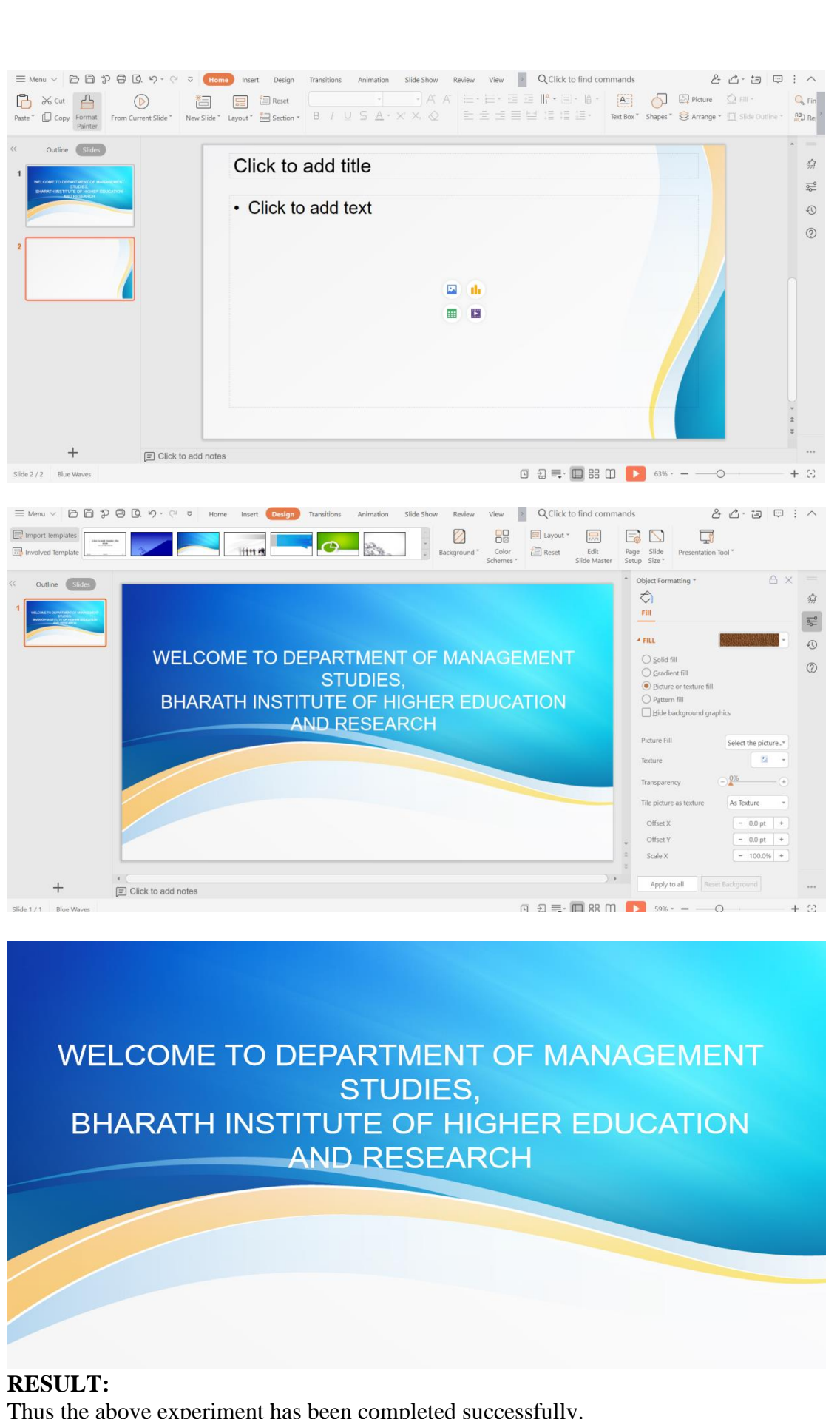

Thus the above experiment has been completed successfully.

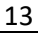

# **EXPERIMENT NO 14 : SLIDE LAYOUT**

## Aim:

To create a Slide Layout View using MS Powerpoint.

# Algorithm:

Step1: Open Microsoft Powerpoint.

**Step2:** Go to File at the top of the screen and click New. A box that says "New Presentation" should appear on the right side of your screen.

**Step3:** In the "New Presentation" dialog box, click on "From Blank Presentation or Design Template." You may then scan through design templates and choose one that you like or choose blank presentation.

**Step 4:** Slide Design Select a design template by clicking on the template you like. You may choose a different color for your template by clicking on "Color Schemes" in the "New Presentation" dialog box. 1

**Step 5:** Go to Slide Layout Change the Slide Layout. You may change the slide layout (how information is presented in the slide) by going to the top of the screen and clicking on "Format" – "Slide Layout." A box will appear on the right side of your screen (where "New Presentation" appeared) labeled "Slide Layout." You may select a design by clicking on it.

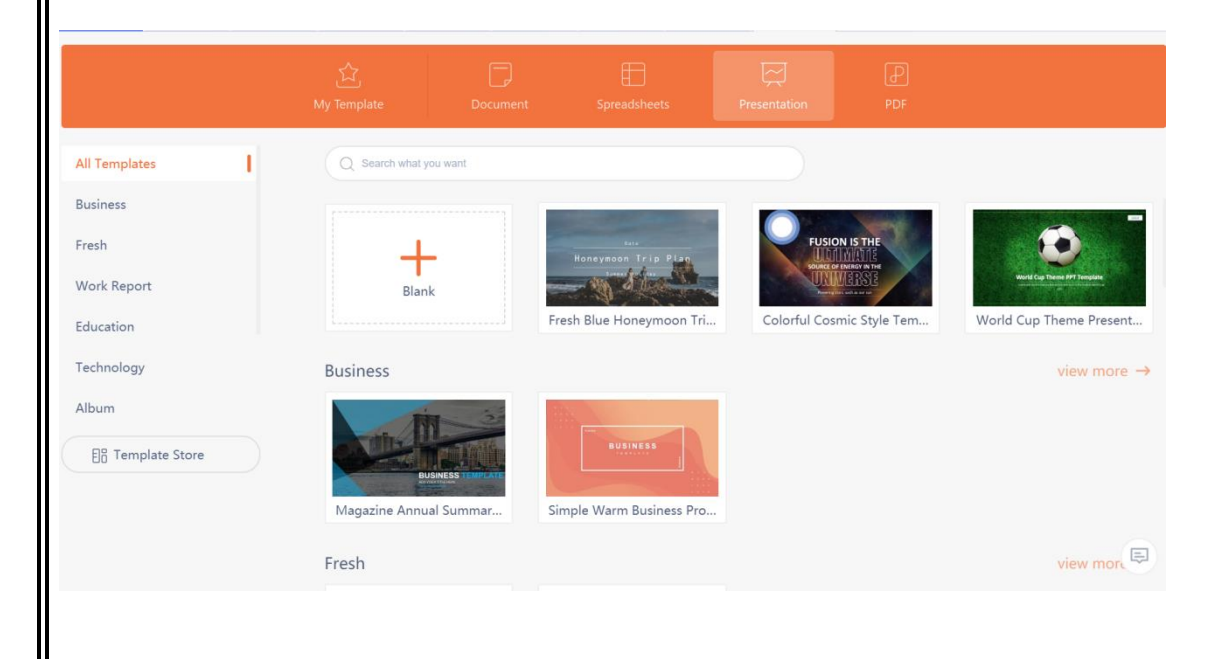

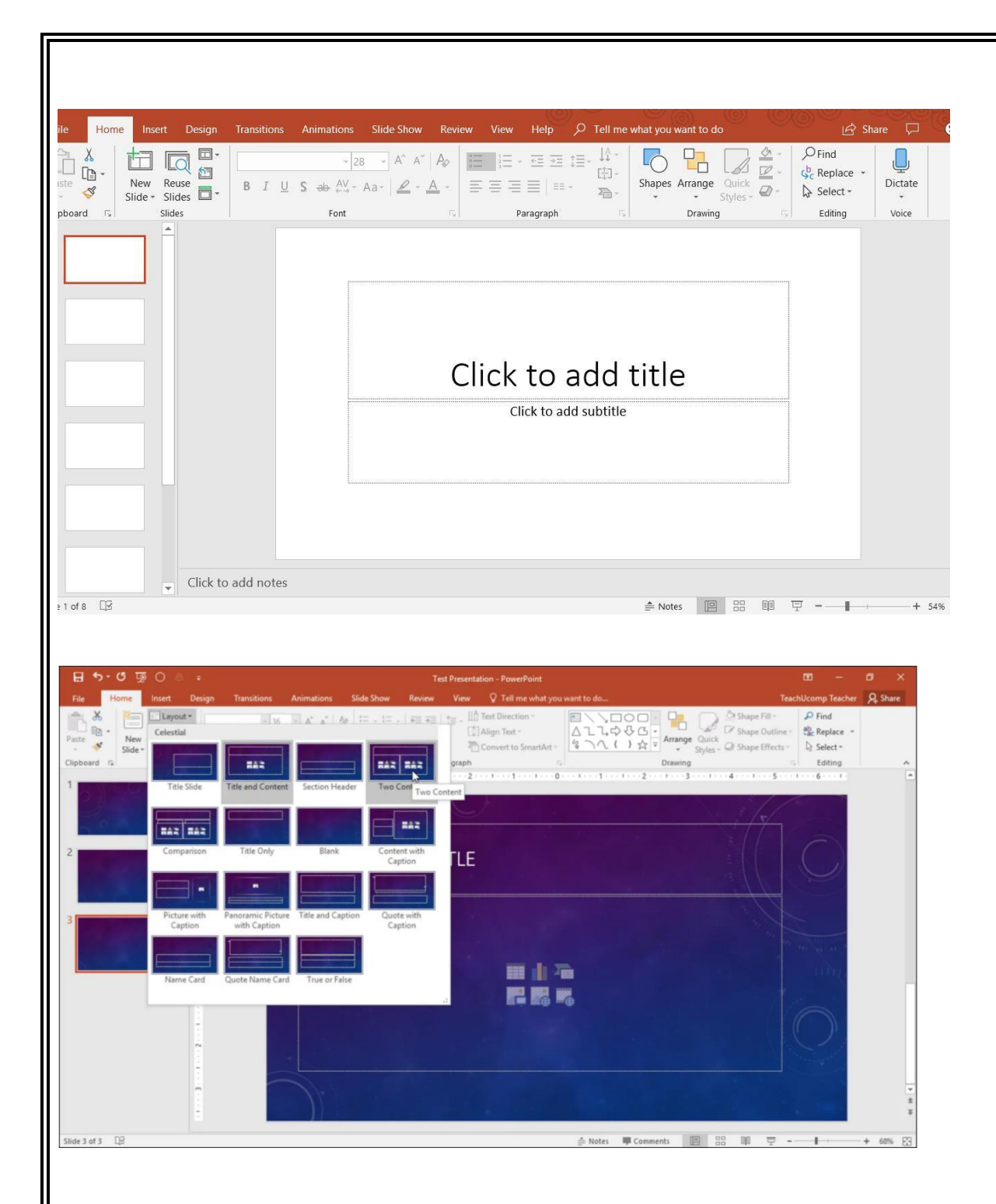

# **RESULT:**

Thus the above experiment has been completed successfully.

# **Experiment 15: Business Intelligence Systems**

# Aim

Import the legacy data from different sources such as (Excel,SqlServer, Oracle etc.) and load in the target system.

# **Importing Excel Data**

STEP 1: Launch Power BI Desktop.

STEP 2: From the Home ribbon, select Get Data. Excel is one of the Most Common data connections, so you can select it directly from the Get Data menu.

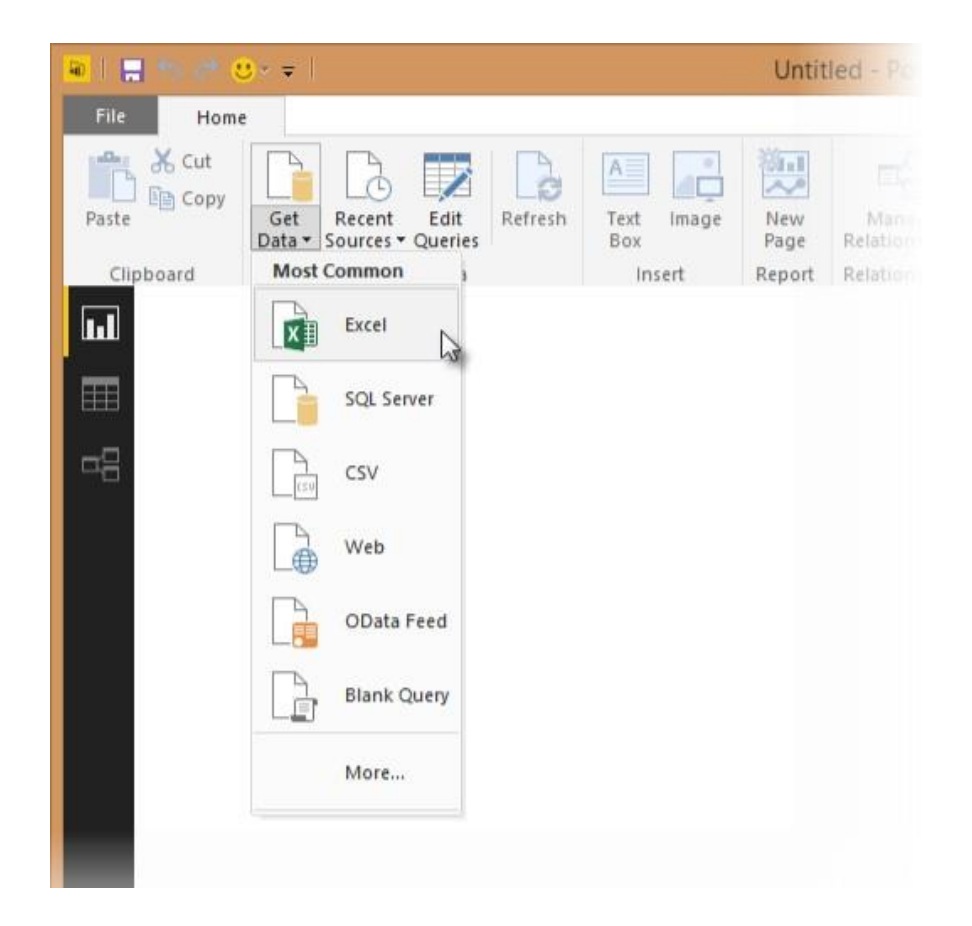

STEP 3: If you select the Get Data button directly, you can also select FIle > Excel and select Connect.

STEP 4: In the Open File dialog box, select the Products.xlsx file.

STEP 5: In the Navigator pane, select the Products table and then select Edit.

| T                            |    |              |                                   |            |            |                   |
|------------------------------|----|--------------|-----------------------------------|------------|------------|-------------------|
|                              | 2  | Products     |                                   |            |            |                   |
| Show All   Show Selected [1] | Ca | Preview down | nloaded on Friday                 |            |            |                   |
| A Products xisx [2]          |    | ProductiD    | ProductName                       | SupplierID | Category(D |                   |
| Id Brochustr                 |    |              | 1 Otal                            | 3          | 1          |                   |
|                              |    |              | 2 Chang                           | 4          | 1          |                   |
| L] []] Sheet 1               |    |              | 3 Aniseed Syrup                   | 24         | 1          |                   |
|                              |    |              | 4 Chef Anton's Cajun Seasoning    | 3          | 2          |                   |
|                              |    |              | 5 Chef Anton's Gumbo Mix          | 4          | 2          |                   |
|                              |    |              | 6 Grandma's Boysenberry Spread    | 3          | 2          |                   |
|                              |    |              | 7 Uncle Bob's Organic Dried Pears | 1          | 1          |                   |
|                              |    |              | 8 Northwoods Cranberry Sauce      | 3          | 8          |                   |
|                              |    |              | 9 Mishi Kobe Niku                 |            | 1          |                   |
|                              |    |              | 20 Burn                           |            | 6          |                   |
|                              |    |              |                                   |            |            | JJ Queso Cabrales |
|                              |    |              | 32 Queso Manchego La Pastora      | 3          | 5          |                   |
|                              |    |              | 13 Konbu                          | 1          | 5          |                   |
|                              |    |              | 34 Tatu                           | 3          | 8          |                   |
|                              |    |              | 15 Genen Shouyu                   |            | f          |                   |
|                              |    |              | 16 Pavlova                        | 3          | 7          |                   |
|                              |    |              | 17 Alice Mutton                   |            | 7          |                   |
|                              |    |              | 18 Carnarvon Tigers               | 1          | 1          |                   |
|                              |    |              | 19 Teatime Chocolate Biscults     |            |            |                   |
|                              |    |              | 20 Sir Rodney's Marmalade         |            | 1          |                   |
|                              |    |              | 21 Sir Rodney's Scones            |            |            |                   |
|                              |    |              | 22 Guttaf's Knäckebröd            |            |            |                   |
|                              |    | 1            |                                   |            |            |                   |

Connect to an OData feed:

- 1) From the Home ribbon tab in Query Editor, select Get Data.
- 2) Browse to the OData Feed data source.
- 3) In the OData Feed dialog box, paste the URL for the Northwind OData feed.
- 4) Select OK.
- 5) In the Navigator pane, select the Orders table, and then select Edit.

| P                                                 | Orders  |            |            |   |                       | C            |
|---------------------------------------------------|---------|------------|------------|---|-----------------------|--------------|
| Show All   Show Selected [1]                      | OrdertD | CustomerID | EmployeeID | 0 | rderDate              | RequiredDate |
| A The http://services.odata.org/V3/Northwind/Nort | 102     | 48 VINET   |            | 5 | 7/4/1996 12:00:00 AM  | 8/1/199      |
| Alphabetical list of products                     | 102     | 49 TOMSP   |            | 6 | 7/5/1996 12:00:00 AM  | B/16/199     |
|                                                   | 102     | 50 HANAR   |            | 4 | 7/8/1996 12:00:00 AM  | 8/5/199      |
|                                                   | 102     | ST VICTE   |            | 3 | 7/8/1996 12:00:00 AM  | 8/5/199      |
| Category_Sales_for_1997                           | 202     | 52 SUPRD   |            | 4 | 7/9/1996 12:00:00 AM  | 8/6/199      |
| Current_Product_Lists                             | 102     | 53 HANAR   |            | 3 | 7/10/1996 12:00.00 AM | 7/24/199     |
| Customer_and_Suppliers_by_Cities                  | 102     | 54 CHOPS   |            | 5 | 7/11/1996 12:00:00 AM | 8/8/199      |
| CustomerDemographics                              | 102     | 55 RICSU   |            | 9 | 7/12/1996 12:00:00 AM | 8/9/199      |
|                                                   | 102     | 56 WELLI   |            | 3 | 7/15/1996 12:00:00 AM | B/12/199     |
|                                                   | 102     | 57 HILAA   |            | 4 | 7/16/1995 12:00:00 AM | B/13/199     |
|                                                   | 102     | S8 ERNSH   |            | 1 | 7/17/1996 12:00:00 AM | 8/14/199     |
|                                                   | 102     | 59 CENTC   |            | 4 | 7/18/1996 12:00:00 AM | 8/15/199     |
| Criter_Details                                    | 102     | 50 OTTIK   |            | 4 | 7/19/1996 12:00:00 AM | B/16/199     |
| Order_Details_Extendeds                           | 102     | ST QUEDE   |            | 4 | 7/19/1996 12:00:00 AM | B/16/199     |
| C Order_Subtotals                                 | 202     | 62 RATTC   |            | 8 | 7/22/1996 12:00:00 AM | 8/29/299     |
| 2 m Orders                                        | 202     | 63 ERNSH   |            | 9 | 7/23/1996 12:00:00 AM | 8/20/199     |
|                                                   | 102     | 54 FOLKO   |            | 6 | 7/24/1996 12:00:00 AM | B/21/199     |
|                                                   | 102     | 65 BLONP   |            | 2 | 7/25/1996 12:00:00 AM | B/22/199     |
| Product_Sales_for_1997                            | 102     | 55 WARTH   |            | 3 | 7/26/1996 12:00:00 AM | 9/6/199      |
| Products                                          | 202     | 57 FRANK   |            | 4 | 7/29/1996 12:00:00 AM | B/26/199     |
| Products_Above_Average_Prices                     | 102     | 68 GROSR   |            | 8 | 7/30/1996 12:00:00 AM | B/27/199     |
| Products_by_Categories                            | 102     | 59 WHITC   |            | 5 | 7/31/1996 12:00:00 AM | E/14/199     |
| Regions                                           | 102     | /IV WARTH  |            | 4 | n/1/1996 12:00:00 AM  | 8/29/1994    |
| 211 [[11] condition                               | <       |            |            |   |                       | >            |

# **REPORT:**

You can click a table name, without selecting the checkbox, to see a preview.